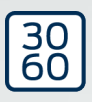

# Låsecylinder (Z4) DoorMonitoring

Håndbog

23.04.2024

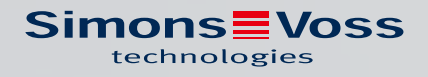

## Indholdsfortegnelse

| 1.  | Gene  | erelt                                     | 3        |
|-----|-------|-------------------------------------------|----------|
|     | 1.1   | Beskrivelse                               |          |
|     | 1.2   | Specifikationer                           | 4        |
| 2.  | Anve  | endelsesområder                           | 6        |
| 3.  | Gene  | erelle sikkerhedshenvisninger             | 7        |
| 4.  | Prod  | duktspecifikke sikkerhedsanvisninger      | 10       |
| 5.  | Ibrug | gtagning                                  | 13       |
|     | 5.1   | Forudsætninger                            | 13       |
|     | 5.2   | Første trin                               | 15       |
|     |       | 5.2.1 Oprette lås                         | 15       |
|     |       | 5.2.2 oprette ID-medie                    | 17       |
|     |       | 5.2.3 Programmering                       | 19       |
|     | 5.3   | Konfiguration                             | 19       |
|     |       | 5.3.1 Lukninger                           |          |
|     |       | 5.3.2 Netværk                             | 22<br>51 |
|     |       |                                           |          |
|     | 5.4   | Installation og montage                   | 53<br>56 |
|     |       | 5.4.2 Funktionstest                       |          |
|     |       | 5.4.3 Indsats i flugtdøre                 |          |
| 6.  | Dagl  | lig drift                                 | 69       |
|     | 6.1   | Visninger                                 | 69       |
|     | 6.2   | Udlæse komponenter                        | 72       |
| 7.  | Muli  | ige DoorMonitoring-tilstande låsecylinder | 75       |
| 8.  | Vedl  | ligeholdelse                              | 76       |
|     | 8.1   | Signaltoner                               |          |
|     | 8.2   | Batterier                                 |          |
|     | 8.3   | Fejldiagnose                              | 80       |
| 9.  | Tilbe | ehør                                      | 85       |
| 10. | Tekn  | niske data                                | 86       |
| 11. | Over  | rensstemmelseserklæring                   | 87       |
| 12. | Hjæl  | lp og flere oplysninger                   | 88       |

## 1. Generelt

Denne håndbog er en udvidelse af håndbogen "Digital låsecylinder og digital halvcylinder 3061 – TN4". I ovennævnte dokument omtales installation, betjening og batteriskifte for cylindergenerationen TN4, som ligeledes gælder for anvendelsen af Door Monitoring (DM) Cylinderen. I håndbogen findes også sikkerhedsanvisninger, der ligeledes gælder for DM-Cylinderen.

Dette dokument beskriver DM-Cylinderens funktion. Grundliggende fungerer DM-Cylinderen præcis som en digital låsecylinder fra SimonsVoss. Derfor behandler denne produktbeskrivelse kun DM-Cylinderens særlige karakteristika. Der henvises til produkthåndbogen "Digitale Låse- og halvcylindere 3061 - TN4", som beskriver cylinderne, deres installation og håndtering.

#### 1.1 Beskrivelse

Door Monitoring-cylinderen 3061 (DM-cylinder) er en elektronisk låsecylinder med integreret dørovervågning. Den integrerede dørovervågning i DM-cylinderen kan gennemføres uden kabelføring på døren.

Sensorer inde i DM-Cylinderen overvåger nøglekammens rotationen. Sensorer i den intelligente monteringsskrue overvåger dørens åbningsstatus.

Door Monitoring-cylinderen [DM] laver en optegnelse over adgange (adgangslister) og overvåger dørens tilstand og tilstandsændringerne (åben, lukket, låst, sikkert aflåst, manipulationsforsøg og voldelig åbning).

Følgende dørtilstande registreres:

- 👪 Dør åben / låst
- Nøglekam drejet en gang / to gange (maksimalt fire gange dør . ulåst / låst / sikkert aflåst
- 🖬 Alarm

Disse dørtilstande kan overføres til softwaren via netværket og vises der, således at brugeren kan identificere den overførte tilstand med et enkelt blik.

I softwaren kan man definere hændelser, der fremkalder en reaktion, ved en ændret, tidsafhængig tilstand for en lås (f.eks. pop-up-vindue med advarsel, e-mail, ...).

Alle ændringer gemmes med transponder-ID, dato og klokkeslet i adgangslisten, der i givet fald kan udlæses og vurderes af operatøren eller en sikkerhedsansvarlig.

#### 1.2 Specifikationer

|--|

### BEMÆRK

DM-cylinderen kan ikke anvendes i flerpunktslåse med gear (gearet lås)! Cylinder af typen DM.AP2 (uden rigelovervågning) er undtaget herfra og kan også anvendes i flerpunktslåse med gear.

#### Standardudgave

DM-Cylinderen leveres i følgende standardkonfigurationer

- .DM dørovervågning
- 🗜 .G2 Fås kun som G2
- I.ZK adgangskontrol, tidszonestyring og hændelseslog

Til standardkonfigurationen skal følgende tilbehør bestilles:

Z4.DM.dd.SCREW.n monteringsskrue

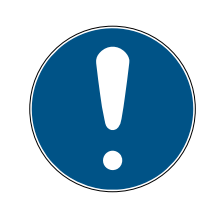

#### **BEMÆRK**

Ved bestilling af monteringsskruen skal boltmålet angives.

Monteringsskruen udfærdiges efter boltmålet og er tilsvarende nogle milimeter længere.

Informationerne overføres kun korrekt til cylinderen såfremt monteringsskruen har den rigtige længde.

dd står for låsens boltmål. Monteringsskruen leveres som standard til boltmål fra 25 til 110 mm i spring på 5 mm. Større springlængde end 5 mm er mulig.

#### Optioner

For DM-Cylinderen står følgende optioner til rådighed:

- 👪 .FD Fritdrejende
- AP2 Antipanikcylinder (ingen overvågning af rigelpositionen)
- 👪 .HZ Halvcylinder
- **I**.FH brandhæmmende version (Øget senderækkevidde)
- .WN(M).LN.I Integreret LockNode, alternativ med eller uden autokonfiguration

#### Længder

DM-Cylinderen tilbydes fra 30-35 mm (udvendig - indvendig)

#### Bestillingskoder

Med hensyn til bestillingskoder henvises til den til enhver tid gældende prisliste eller det aktuelle produktkatalog.

## 2. Anvendelsesområder

Digitale SimonsVoss-Lukning cylinder 3061 indbygges i de dertil beregnede dørlåse, (f.eks. DIN-indstikslåse), for at integrere dem i et digitalt låsesystem.

Den digitale Lukning cylinder 3061 må kun anvendes til det beregnede formål i en dertil beregnet dør. Anden brug er ikke tilladt!

Digitale Lukning cylinder 3061 fås i forskellige længder. Valget af den rigtige størrelse er af afgørende betydning. Længden af låsecylinderen er trykt på emballagen og kan altid måles efter. Hvis cylinderen er for kort, kan knoppen ikke monteres. Hvis cylinderen er for lang, kan den vrides ud af låsen. Cylinderen skal rage mindre end 3 mm frem på begge sider af døren, for at sikre en korrekt drift.

Produktet må på ingen måde ændres, med mindre det er i overensstemmelse med de i brugsanvisningen beskrevne ændringer.

## 3. Generelle sikkerhedshenvisninger

#### Signalord: Mulige direkte virkninger i tilfælde af manglende overholdelse

ADVARSEL: Død eller alvorlig personskade (muligt, men usandsynligt) FORSIGTIG: Mindre skade OPMÆRKSOMHED: Materiel skade eller fejlfunktion BEMÆRK: Lidt eller ingen

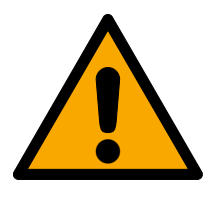

## ADVARSEL

#### Spærret adgang

Hvis komponenter er fejlagtigt monteret og/eller programmeret, kan adgang til en dør forblive spærret. For følgeskader, der skyldes spærret adgang, fx til personer, der er sårede eller i fare, tingsskader eller andre skader, hæfter SimonsVoss Technologies GmbH ikke!

#### Blokeret adgang gennem manipulation af produktet

Hvis du selv ændrer produktet, kan der opstå funktionsfejl, og adgang via en dør kan blokeres.

 Modificer kun produktet, når det er nødvendigt, og kun på den måde, der er beskrevet i dokumentationen.

### Batteri må ikke indtages. Forbrændingsfare på grund af farlige stoffer

Dette produkt indeholder litium-knapceller. Hvis knapcellen sluges, kan det medføre alvorlige indre forbrændinger inden for to timer og dødsfald.

- 1. Opbevar nye og brugte batterier uden for børns rækkevidde.
- 2. Hvis batterirummet ikke kan lukkes ordentligt, må produktet ikke længere benyttes, og det opbevares uden for børns rækkevidde.
- 3. Hvis du tror, at batterier er blevet slugt eller befinder sig i en legemsdel, skal du straks søge lægehjælp.

#### Eksplosionsfare på grund af forkert batteritype

Isætning af den forkerte batteritype kan resultere i en eksplosion.

Brug kun de batterier, der er specificeret i de tekniske data.

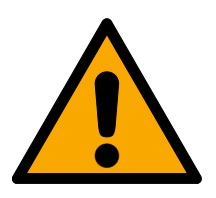

## FORSIGTIG

#### Brandfare ved batterier

Batterierne kan udgøre en brand- eller forbrændingsfare ved forkert behandling.

- 1. Forsøg ikke at oplade, åbne, opvarme eller brænde batterierne.
- 2. Kortslut ikke batterierne.

#### **OPMÆRKSOMHED**

#### Beskadigelse på grund af elektrostatisk afladning (ESD) med huset åbent

Dette produkt indeholder elektroniske komponenter, som kan blive beskadiget på grund af elektrostatisk afladning.

- 1. Brug ESD-beskyttede arbejdsmaterialer (f.eks. jordforbindelsesbånd).
- 2. Opret jordforbindelse før arbejde, hvor du kan komme i kontakt med elektronikken. Indfat i denne forbindelse jordforbundne metaloverflader (f.eks. dørkarme, vandrør eller varmeventiler).

#### Beskadigelse på grund af væske

Dette produkt indeholder elektroniske og/eller mekaniske komponenter, som kan blive beskadiget på grund af alle typer væsker.

Hold væsker væk fra elektronikken.

#### Beskadigelse på grund af aggressive rengøringsmidler

Produktets overflade kan blive beskadiget på grund af uegnede rengøringsmidler.

Brug kun rengøringsmidler, der er velegnede til kunststof- og metaloverflader.

#### Beskadigelse på grund af mekanisk påvirkning

Dette produkt indeholder elektroniske komponenter, som kan blive beskadiget på grund af alle typer mekanisk påvirkning.

- 1. Undgå at berøre elektronikken.
- 2. Undgå at udsætte elektronikken for andre mekaniske påvirkninger.

#### Beskadigelse på grund af fejltilslutning

Dette produkt indeholder elektroniske komponenter, som kan blive beskadiget på grund af fejltilslutning af spændingskilden.

Sørg for ikke at fejltilslutte spændingskilden (batterier eller netdele).

#### Driftsforstyrrelse på grund af radiostøj

Dette produkt kan under visse omstændigheder påvirkes af elektromagnetiske eller magnetiske forstyrrelser.

Montér eller anbring ikke produktet umiddelbart i nærheden af enheder, som kan medføre elektromagnetiske eller magnetiske forstyrrelser (strømforsyninger!).

#### Kommunikationsfejl på grund af metaloverflader

Dette produkt kommunikerer trådløst. Metaloverflader kan reducere produktets rækkevidde væsentligt.

Montér eller anbring ikke produktet på eller i nærheden af metaloverflader.

## Låsecylinder (Z4) DoorMonitoring (Håndbog)

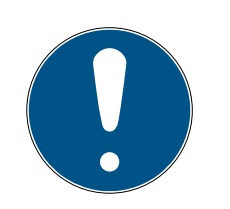

## **BEMÆRK**

#### Korrekt anvendelse

SimonsVoss-produkter er kun beregnet til åbning og lukning af døre og sammenlignelige genstande.

Anvend ikke SimonsVoss-produkter til andre formål.

### Funktionsfejl på grund af dårlig kontakt eller anden afladning

For små / forurenede kontaktområder eller forskellige afladede batterier kan føre til funktionsfejl.

- 1. Anvend kun batterier, som er frigivet af SimonsVoss.
- 2. Berør ikke de nye batteriers kontakter med hænderne.
- 3. Anvend rene og fedtfrie handsker.
- 4. Skift derfor altid alle batterier samtidigt.

### Afvigende tidspunkter ved G2-lukninger

Den interne tidsenhed ved G2-lukninger har en teknisk betinget tolerance på op til  $\pm$  15 minutter om året.

### Krævede kvalifikationer

Installation og idriftsættelse kræver specialiseret viden.

# Kun uddannet personale må installere og idriftsætte produktet.

## Forkert montering

SimonsVoss Technologies GmbH påtager sig ikke noget ansvar i tilfælde af skade på dørene eller komponenterne grundet forkert montering.

Ændringer eller tekniske videreudviklinger kan ikke udelukkes og kan foretages uden forudgående varsel.

Den tyske sprogversion er den originale brugsanvisning. Andre sprog (udkast på kontraktsproget) er oversættelser af de originale instruktioner.

Læs og følg alle installations-, installations- og idriftsættelsesinstruktioner. Overfør disse instruktioner og eventuel vedligeholdelsesinstruktion til brugeren.

## 4. Produktspecifikke sikkerhedsanvisninger

## ADVARSEL

#### Funktionsfejl i flugtdørsfunktionen

Brugen af uegnede eller ikke-operationelle komponenter kan forringe en flugtdørs funktion. Hvis du bruger antipanikcylinderen i uautoriserede låse, kan flugtdørsfunktionen blive afbrudt og kan ikke udløses igen.

- 1. Sørg for, at alle låsens dele befinder sig i driftsklar tilstand.
- 2. Sørg for, at indstikslåsens panikfunktion er garanteret.
- 3. Se venligst låseproducentens dokumentation.
- 4. Brug antipanikcylinderen inden for det foreskrevne temperaturområde.
- 5. Udfør en funktionstest efter installation, konvertering eller udskiftning af batteriet i antipanikcylinderen.

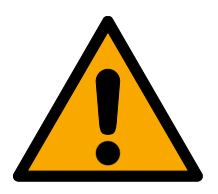

## FORSIGTIG

Anvendelse af antipanik-udførelse af låsecylinderen i ikke godkendte låse

Hvis antipanik-udførelsen af låsecylinderen anvendes i ikke godkendte låse, kan flugtdørsfunktionen forstyrres og ikke frigives igen.

- 1. Anvend kun antipanik-udførelsen af låsecylinderen i låse, hvor låsecylinderen også udtrykkeligt er godkendt.
- 2. Overhold de forskellige låseproducenters vejledninger.
- 3. Kontakt SimonsVoss Technologies GmbH for flere oplysninger om dette tema (se *Hjælp og flere oplysninger* [▶ 88]).

#### Håndskader på grund af medbringer, der smutter tilbage

I antipanik-udførelsen af låsecylinderen anvendes en fjederspændt medbringer. Denne medbringer kan smutte tilbage i ikke monteret tilstand og medføre håndskader.

Berør ikke antipanik-udførelsen af låsecylinderen i området ved medbringeren.

#### **OPMÆRKSOMHED**

#### Beskadigelse på grund af fugt ved udendørs anvendelse

Fugt kan beskadige elektronikken.

- 1. Anvend WP-varianten, hvis låsecylinderen skal anvendes udendørs eller ved øget luftfugtighed (bade- eller vaskerum).
- 2. Sæt forsigtigt låsecylinderen i, så skader på O-ringene undgås.

#### Mekanisk beskadigelse af knap på grund af hindringer

Hvis knappen på grund af indbygningssituationen kan støde imod væggen eller andre genstande, kan den blive beskadiget.

Anvend en egnet dørstopper i sådanne indbygningssituationer.

#### Mekanisk beskadigelse af knappen på grund af misbrug som døråbner

Nogle døre er meget massive og tunge. Knappen er ikke egnet til at åbne sådanne døre.

- 1. Træk ikke i rattet for at åbne døre.
- 2. Stil døråbnere (egnede greb) til rådighed for at undgå misbrug af knappen.

#### Dørovervågning i gearlåse

DoorMonitoring cylinderen er ikke egnede til drift i flerpunktslåse med gear (gearlåse). Undtagelse: DM.AP2, uden rigelovervågning.

Brug ikke DoorMonitoring-cylinderen i gearlåse.

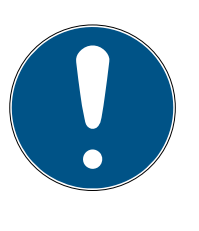

#### **BEMÆRK**

#### Serviceafstand på ikke over en måned ved nødudgangslåse

I henhold til EN 179 (tillæg C) skal vedligeholdelse af nødudgangslåse med intervaller på højst en måned sikre, at alle dele af låsen er i en tilfredsstillende driftsmæssig tilstand.

#### Indbefattet personer uden identifikationsmedium

Den frit drejende udgave af låsecylinderen kan fra begge sider kun åbnes med et identifikationsmedium.

Sørg for, at der ikke er personer uden identifikationsmedium i det aflåste område.

#### Længden på låseanlæggets adgangskode

Af sikkerhedsårsager skal låseanlæggets adgangskode bestå af mindst 8 tegn. Kodelængden ved digitale låsecylindere *(både ved system 3060/3061 og MobileKey)* svarer til 2<sup>168</sup> bit.

#### Fejlfunktion ved indvendig knop på grund af fugt

Låsecylinderens indvendige knop har kapslingsklasse IP40 og er dermed ikke fugtbeskyttet.

Sørg for, at den indvendige knop ikke kan komme i kontakt med vand.

Batteriskift må kun udføres af uddannet fagpersonale og kun med den dertil beregnede batterinøgle (Z4.SCHLUESSEL)!

#### Programmering med forældet LSM-version

Nye komponenter kan kun programmeres med den aktuelle version af LSM.

#### Låsen er stram på grund af stram falle eller rigel

Hvis indstikslåsens falle eller rigel er stram, så er låsecylinderen ligeledes stram.

Kontrollér, om indstikslåsens falle eller rigel er letgående.

### Montagefejl på grund af fejlbestilling

Hvis der laves fejl under måling af døren og der bestilles en låsecylinder, vil denne låsecylinder ikke passe.

E Kontrollér målene af døren igen før bestilling.

## 5. Ibrugtagning

For den generelle montagevejledning henvises til produkthåndbogen "Digital låsecylinder og halvcylinder - TN4". I håndbogen beskrives indbygningen af de forskellige cylindervarianter.

I denne håndbog behandles DM-Cylinderens særlige karakteristika. Følgende trin skal følges ved indbygning og ibrugtagning af DM-Cylinderen.

- Udskift kappen på aktivsiden med WaveNet netværkskappen.
- Indstilling af DM-Cylinderen i LSM'en og programmering af cylinderen.
- Indbygning af DM-Cylinderen, se nedenfor.
- Ibrugtagning af netværk lokalt via PC eller via CommNode Server (se desuden FAQ posten "WaveNet via CommNode Server skridt for skridt", på SimonsVoss - hjemmeside (*www.simons-voss.com*) i supportområdet under FAQ.
- Integrering af cylinderen (cylinderens LN.I) i netværket, se håndbogen om WaveNet radionetværk. Vær specielt opmærksom på signalstyrken, værdien må ikke falde under minus 70dBm.
- **#** Funktionstest med et berettiget ID-medie.

#### 5.1 Forudsætninger

DM-Cylinderen stiller følgende minimumskrav til låseanlægget og til LSM'en:

- LSM 3.2 SP1 Basic, Business eller Professional installeret
- 👪 G2 eller G2+G1 låseanlæg
- For online tilslutning (tasks og reaktioner/events) på DM-Cylinderen kræves softwaren LSM Business med modulerne LSM Online og LSM Netword xx (128 eller Enterprise).

For at dørenes tilstand fra LSM kan viderebehandles, skal de tilsvarende softwaremoduler og hardware-komponenter være installeret. De definerer vigtige hændelser i låseanlægget og de nødvendige aktioner. For eksempel informeres den ansvarlige person via e-mail, hvis en branddør står åben for længe.

- LSM Business
- LSM NETWORK xx
- LSM ONLINE
- WaveNet komponenter (Router og netværkskapper)

Alt afhængigt af konfigurationen står forskellige funktioner til rådighed:

|                                                        | Offline.                                | Online i LSM Ba-<br>sic                        | Online i LSM Bu-<br>siness                                                      |
|--------------------------------------------------------|-----------------------------------------|------------------------------------------------|---------------------------------------------------------------------------------|
| Sporing hvem der<br>sidst har låst op /<br>låst døren. | Udlæse ad-<br>gangsliste med<br>SmartCD | Adgangsliste<br>med SmartCD og<br>WaveNet      | Adgangsliste<br>med SmartCD og<br>WaveNet                                       |
| Overvågning af<br>dørens tilstand                      | Nej                                     | Ja / visning i LSM                             | Ja / visning i LSM                                                              |
| Transmission af<br>alarm til matrix                    |                                         | Ja. Visning i ma-<br>trix mens LSM er<br>åben. | Ja. Visning i ma-<br>trixkonfiguratio-<br>nen af hændelser<br>(events) og tasks |
| Generere hæn-<br>delser, f.eks. pop-<br>up vindue      | Nej                                     | Nej                                            | Ja                                                                              |
| Integrere lås med<br>PZ-profil                         | Ja                                      | Ja                                             | Ja                                                                              |
| Overvågning af<br>en SVP* lås                          | Nej                                     | Nej                                            | Ja (med be-<br>grænsninger)                                                     |

Tab. 1: DM-Cylinder i forskellige låseanlæg.

\* SVP: Selvlåsende paniklås

## Låsecylinder (Z4) DoorMonitoring (Håndbog)

- 5.2 Første trin
- 5.2.1 Oprette lås

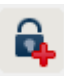

### Oprette ny lås

- ✓ De har oprettet en database
- De har oprettet en låseplan
- 1. Klik på [Ny lukning]

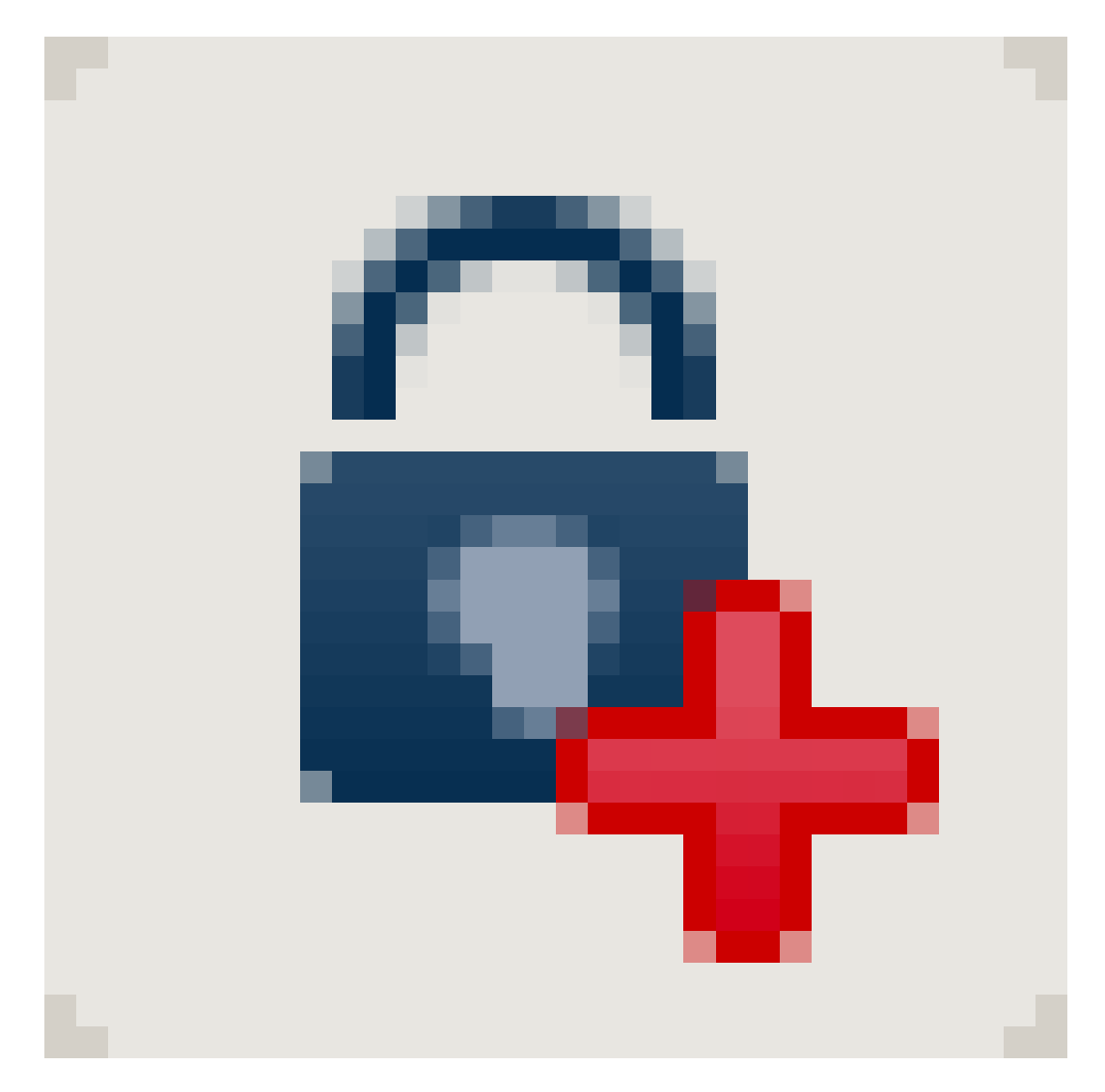

| Serienummer            | L-00007              |                                  | Auto 🔽         | Konfiguration             | 1  |
|------------------------|----------------------|----------------------------------|----------------|---------------------------|----|
| Dør                    | ingen                |                                  | ·              |                           |    |
| Туре                   | G2 Dørovervågningscy | linder                           | -              |                           |    |
| Låse ID                | 0                    |                                  |                |                           |    |
| lndsæt dør<br>Dør/sted |                      | I Tilføje til omra<br>Låsesystem | åde<br>Dr.     | Kiefer                    | •  |
| Værelsesnummer         |                      | Område                           | [Sys           | stemområde]               | -  |
|                        |                      | Låse af den valg<br>låsesystem   | jte type kan i | ikke tilføres i et rent ( | 31 |
| <u>R</u> ediger Ny     |                      | Anvend                           | <u>A</u> fslut | Hjæ                       | lp |

*Ill. 1:* Oprette ny lukning

- 2. Vælg låsetypen "G2 Door Monitoring cylinder"
- 3. Indlæs et dørnavn
- 4. Klik på [Tilmeld]
- 5. Klik på [Afslut]

#### 5.2.2 oprette ID-medie

#### Oprette ny transponder

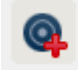

|                                                                             |                              | Loc                   | king Syste        | em Manag           | ement - [Dr                                                             | Kiefer -                     | Ny tra                              | nspon                   | der]          |   |   |    |                | - | ×     |
|-----------------------------------------------------------------------------|------------------------------|-----------------------|-------------------|--------------------|-------------------------------------------------------------------------|------------------------------|-------------------------------------|-------------------------|---------------|---|---|----|----------------|---|-------|
| 🧮 <u>F</u> il Data <u>b</u> ase _Vis Wi <u>z</u> ar                         | d <u>R</u> edige             | er Rappor <u>t</u> er | Data <u>p</u> ost | Pr <u>og</u> ramme | ring <u>N</u> etvær                                                     | F <u>u</u> nktio             | ner <u>V</u> i                      | indue                   | <u>H</u> jælp |   |   |    |                |   | _ 8 × |
| z 🗙 📑 🕏 🤇                                                                   |                              | <b>? ©?</b> 4         | *                 | •                  |                                                                         | •                            | •                                   | Þ                       | ₽×            | ы | G | Q, | F <sub>0</sub> | ? |       |
| Serienummer T-00<br>Ejer inge<br>Type G2<br>Beskrivelse                     | 004<br>n<br>Fransponde       | r                     | Auto 🔽 🛛          | Deaktivere         | t .                                                                     | Transp<br>Gyldig<br>Transpor | oondergr<br>g tidsperi<br>nder udle | uppe<br>iode<br>evering |               |   |   |    |                |   |       |
| Tildelte transpondergrupper:<br>&Låsesystem                                 | Niveau                       | Transponder&          | gruppe            | T-ID G2            | Tidsgruppe G2                                                           |                              |                                     | SIE                     | ) Ext         |   |   |    |                |   | _     |
| Oprette ny person     Fomavn     Eftemavn     Medarbejdemummer     áfráleno | Anabel<br>Dr. Kiel<br>P-0000 | ll<br>fer<br>06       | Auto              |                    | ✓ Tilføj til g<br>Låsesystem<br>Dr. Kiefer<br>Transponde<br>[Systemgrup | uppe<br>gruppe<br>pe]        |                                     | -                       | -<br>-        |   |   |    |                |   |       |
| Adresse<br>Telefon<br><u>R</u> ediger Ny                                    | Anv                          | vend A                | Íslut             | Hjælp              |                                                                         |                              |                                     |                         |               |   |   |    |                |   |       |

Ill. 2: Oprette ny transponder

1. Tryk på tasten [Ny transponder]

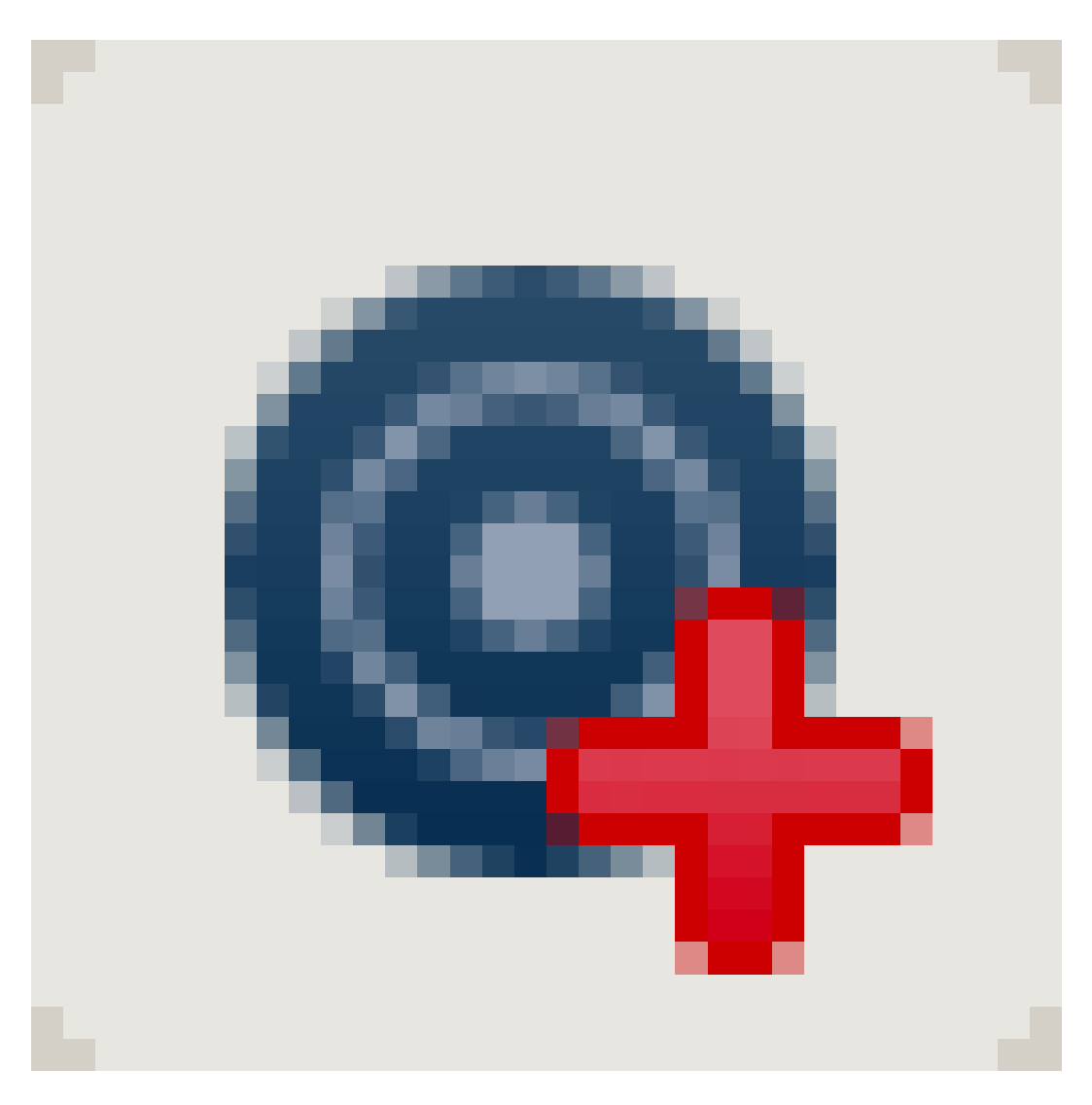

- 2. Vælg type
- 3. Tildel personnavn
- 4. [Tilmeld]
- 5. [Afslut]
- 6. Sæt kryds ved berettigelse i låseplanen

#### 5.2.3 Programmering

#### Programmere lukning

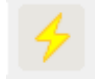

|                       | Program                  | mere lås                 |      | × |
|-----------------------|--------------------------|--------------------------|------|---|
| Låsesystem:           | Anders Andersen          |                          | •    |   |
| Dør/lås:              | Hovedindgang / L-0       | 0001                     | -    |   |
|                       |                          |                          |      |   |
|                       |                          |                          |      |   |
|                       |                          |                          |      |   |
|                       |                          |                          |      |   |
|                       |                          |                          |      |   |
|                       |                          |                          |      |   |
| ✓ Programmere lås     |                          |                          |      |   |
|                       |                          |                          |      |   |
| - Programmere         |                          |                          |      | _ |
| Konfiguration         |                          | Password <u>G</u> røn    |      |   |
| Password              |                          | Password <u>B</u> lå     |      |   |
| 🔽 Låse ID & Låses     | ystem ID                 | Password <u>R</u> ød     |      |   |
| I Tidszoner           | _1                       | Avancerede konfiguration |      |   |
|                       | gr                       |                          |      |   |
| Programmere rettighed | er                       |                          |      |   |
|                       | C <u>I</u> kke ænd       | re                       |      |   |
|                       | Opdatere                 |                          |      |   |
|                       | <ul> <li>Eomy</li> </ul> |                          |      |   |
| Programmere           |                          | Af                       | slut |   |

- E Læg låsen foran programmeringsværktøjet afstand ca. 20 cm
- Marker lukningen
- Tryk på [programmeringslynet]
- E [Programmere]

#### 5.3 Konfiguration

#### 5.3.1 Lukninger

5.3.1.1 Cylinder

Egenskaberne for cylinderen kan indstilles præcist, så døren reagerer nøjagtigt som De ønsker.

#### Forudsætninger

- LSM-softwaren er åbnet.
- Der er oprettet mindst en cylinder i låseplanen
- Låseplanens matrix vises på skærmen.

Dobbeltklik på cylinderen i låseplanvisningen

#### Navn

|                                                                      | Locking System Management - [Dr K                                      | iefer - Låse egenskaber]                              | _ 🗆 🗙        |
|----------------------------------------------------------------------|------------------------------------------------------------------------|-------------------------------------------------------|--------------|
| 📕 <u>F</u> il Data <u>b</u> ase <u>Vis Wiz</u> ard <u>R</u> ediger F | appor <u>t</u> er Data <u>p</u> ost Pr <u>o</u> grammering <u>N</u> et | værk F <u>u</u> nktioner <u>V</u> indue <u>H</u> jælp | _ 8 ×        |
|                                                                      | 💁 🤸 🗶 🗈 🛍 🖴                                                            |                                                       | G Q 🔂 ?      |
| Navn Der Transponder Handlinger Mekar<br>Settenummer<br>Dor<br>Type  | iisk funktion Konfiguration/data Status Hænd                           | elseslog Dørovervågningsstatus                        |              |
|                                                                      |                                                                        | 1                                                     |              |
| Anvend Egenskaber T                                                  | iltøje Fiern <b>Afslut</b>                                             | Hjælp                                                 |              |
| Klar                                                                 |                                                                        | PUMBA : COM5 TCP-Port:60                              | 01 Admin NUM |

*Ill. 3:* Register "Name"

Cylinderens egenskaber åbnes. Fanebladet "Navn" vises

- Dørens navn vises. Efter behov kan dørens navn ændres ved et klik i navnefeltet
- Med serienummeret kan man udvælge den specifikke cylinder.
   Nummeret er gemt i elektronikken og graveret på cylinder-korpus
- Typen viser hvilken lukningstype, det drejer sig om.

#### Dør

I registeret "Dør" vises informationerne for døren

## Låsecylinder (Z4) DoorMonitoring (Håndbog)

|                                                                                                    | Locking System Manag                                                                                                    | ement - [Dr K        | iefer - Låse egens                                                                                                    | skaber]                      |                                  | -     | ×     |
|----------------------------------------------------------------------------------------------------|----------------------------------------------------------------------------------------------------|----------------------|----------------------------------------------------------------------------------------------------|------------------------------|----------------------------------|-------|-------|
| <u>F</u> il Data <u>b</u> ase Vis Wi <u>z</u> ard                                                                                                    | Rediger Rapporter Datapost Progr                                                                                             | ammering <u>N</u> et | værk F <u>u</u> nktioner <u>V</u>                                                                                                  | <u>/</u> indue <u>H</u> jælp |                                  |       | - 8 × |
| z 🗙 📑 🕏 🎯                                                                                                    | 🔓 🢁 🤸 🔉 🗈                                                                                                    |                      | <b>H H</b>                                                                                                    | ►I ►×                        | ы <u></u>                        | Q     | Fo ?  |
| Navn     Dør     Transpgnder     Handli       Lås:     00DXU       Dørbetegnelse     Medicir       Adresse     ingen       Bygning     ingen       Dørkode     DC-000       Beskrivelse | nger Mekanisk funktion Konfiguration/dat<br>38<br>Te II<br>Etage<br>Værelsesnummer<br>10<br>138 / G2 Dørovervågningscylinder | a Status Hænd        | Dor attributter for moo <u>V</u> enstrelås <u>Å</u> bne indad     Design ir <u>Earve ir     Låsetype k     Dommål     Afstand </u> | ingsstatus                   | <b>v</b><br><b>v</b><br><b>v</b> |       |       |
| – Døren er tilknyttet følgende områd                                                                                                    | er                                                                                                    |                      | Udvendige mål                                                                                                    |                              | n                                |       |       |
| &Låsesystem                                                                                                    | Område                                                                                                    | Niveau               | Indvendigt mal                                                                                                    | ju mr                        | n                                |       |       |
| Dr. Kiefer<br>Administrer                                                                                                    | Medicine                                                                                                    | Standard             | Metal dør     Udvendig     Fritdrejende     SmartReader     PIN-kode tastatu                                                       | r                            |                                  |       |       |
| Programmeringsværktøj                                                                                                    |                                                                                                    |                      | Attribut fra låsen                                                                                                    | Anve                         | nde                              |       |       |
| Type:                                                                                                    | Enhed: 🔽 Ikke tilknyttet enh                                                                                                 | ned                  |                                                                                                    |                              |                                  |       |       |
| Config Device                                                                                                    | ▼ default                                                                                                    | •                    | ~                                                                                                    |                              |                                  |       |       |
| Anvend Egenskabe                                                                                                    | r Tilføje Fi <u>e</u> rn                                                                                                    | Afslut               | Hjælp                                                                                                    |                              |                                  |       |       |
| Klar                                                                                                    |                                                                                                    | _                    | PUMBA                                                                                                    | A : COM5 TCP-Por             | t:6001 4                         | Admin | NUM   |

*Ill. 4:* Register "Dør"

- Lukning: Lukningens ID-nummer
- 🖬 Dørbetegnelse: Dørnavn
- Adresse: Hvis der er anlagt en adresse, kan den vælges her
- Bygning: Hvis der er anlagt en bygning, kan den vælges her
- Etage: Etagen, hvor døren befinder sig
- Værelsesnummer: Betegnelse for værelsesnummeret
- Dør-kode: Dørens ID oprettes automatisk
- Beskrivelse: Felt til yderligere informationer
- Lukninger: Lukninger, der er tilknyttet døren
- Tidszone: Liste over tidszoneplaner, som døren kan tilknyttes. På denne måde er bestemte personer kun berettiget til døren på bestemte tidspunkter.
- Cområder: Informationer om låseanlægget, området og niveauet
- Programmeringsværktøj: Hvordan programmeres låsen?
  - Config Device: Stationært programmeringsværktøj, f.eks. SmartCD
  - Lock Node: Netværksmodul. Indmuret ved siden af døren

- WaveNet-knuder: Central Node, eller Router Node i forbindelse med et internt netværksmodul (LN.I). Ved LN.I er netværkskortet integreret i knopkappen
- 👪 Døregenskaber for indstikslås: Detailinformationer om låsen
- Døregenskaber for låsecylinder: Detailinformationer om cylinderen

#### Transponder

| Fil Database Vis Wigard Bediger Rapporter Datapost Programmering Network Funktioner Vindue Eigelp       Image: Transporter         Image: Transporter       Image: Transporter         Navn       Dat         Transporter       Handinger Mekanisk kruktion         Koritguration/data       Status         Handinger       Mekanisk kruktion         Koritguration/data       Status         Las:       000XU38         Der:       Medicine II         Setternummer       Eger         Object:       Arreadelization         Object:       Arreadelization         Dr. Kefer       Medicine         Total 2       Undtageter Udazonedyringen         Programmerede Itranspondere       Programmeringsbehov         Vis uddkrift       C         Adverd       Egenskaber         Titler       Fign         Afstat       Hado                                                                                                    |                            | l                                               | ocking System Ma                      | anagement - [Dr Ki                  | efer - Låse egensk                  | aber]            |                                  |               | x     |
|----------------------------------------------------------------------------------------------------|----------------------------|-------------------------------------------------|---------------------------------------|-------------------------------------|-------------------------------------|------------------|----------------------------------|---------------|-------|
| Image: Image: | Fil Database Vis           | Wi <u>z</u> ard <u>R</u> ediger Ra              | appor <u>t</u> er Data <u>p</u> ost F | Pr <u>o</u> grammering <u>N</u> etv | ærk F <u>u</u> nktioner <u>V</u> ir | idue <u>H</u> ja | elp                              |               | - 8 × |
| Name       Der       Medicine II         Lås:       00DXU38       Der:       Medicine II         Seterummer       Ejer       8Låsesystem       Område       Transponderliguppe       Tri0   Adgeng         053537       Dr Refer, Annabel       Dr. Kefer       Medicine       -       3203       Undtageter(32)         100005       Dr Becker, Angelika       Dr. Kefer       Medicine       -       3204       Undtageter(32)         10005       Dr Becker, Angelika       Dr. Kefer       Medicine       -       3204       Undtageter(32)         10005       Dr Becker, Angelika       Dr. Kefer       Medicine       -       3204       Undtageter(32)         10005       Dr Becker, Angelika       Dr. Kefer       Medicine       -       3204       Undtageter(32)         10005       Dr Becker, Angelika       Dr. Kefer       Medicine       -       3204       Undtageter(32)         110       Der:       Undtageter Itidizzonestymgen       -       -       3204       Undtageter)         111       Undtageter Itidizzonestymgen                                                                                                    |                            | 🖡 🔍 📴 🤇                                         | ▶ 🗲 🕺                                 |                                     | I4 4 >                              | M                | × × G                            | Q. <b>F</b> o | ?     |
| Senierummer       Ejer       8Läsesystem       Område       Transponder&guppe       T-ID       Adgang         0053587       Dr Kiefer, Annabell       Dr. Kiefer       Medicine       -       3203       Undtagelse(G2)         1-00005       Dr Becker, Angelika       Dr. Kiefer       Medicine       -       3204       Undtagelse(G2)         1-00005       Dr Becker, Angelika       Dr. Kiefer       Medicine       -       3204       Undtagelse(G2)         1-00005       Dr Becker, Angelika       Dr. Kiefer       Medicine       -       3204       Undtagelse(G2)         1-00005       Dr Becker, Angelika       Dr. Kiefer       Medicine       -       3204       Undtagelse(G2)         1-00005       Dr Becker, Angelika       Dr. Kiefer       Medicine       -       3204       Undtagelse(G2)         1-00005       Dr Becker, Angelika       Dr. Kiefer       Dr. Kiefer       Medicine       -       3204       Undtagelse(G2)         1-0000       Dr. Kiefer       Undtagelser I tidszonestyringen       Undtagelser I tidszonestyringen       Vis udskrift         Programmerede transpondere       C       Actuel status (Lås-transponder)       C       Programmeringsbehov       Vis udskrift                                                                                                    | Navn Dør Transp <u>o</u> n | <sup>(der</sup>   Handlinger   Mekan<br>00DXU3B | isk funktion   Konfiguratio           | n/data   Status   Hænde             | elseslog   Dørovervågning<br>ine II | jsstatus         |                                  |               |       |
| Der Kefer, Anabell       Dr. Kefer       Medicine       -       3204       Undtagelse(G2)         T-00005       Dr. Becker, Angelika       Dr. Kefer       Medicine       -       3204       Undtagelse(G2)         Total 2       Undtagelser I tidszonestyringen       Undtagelser I tidszonestyringen       -       -       -       -       -         Programmerde transpondere       C* Aktuel status (Lås)-G1       C* Aktuel status (Lås-transponder)       C* Programmeringsbehov       Vis udskrift                                                                                                    | Carianuman                 | Der.                                            | l 91 åssaustem                        | Ourida                              | Transactor                          |                  | Adapas                           |               | _     |
| Total.2       Undtagelser i tidszonestyringen         Programmerede transpondere                                                                                                    | 0053S87<br>T-00005         | Dr Kiefer, Annabell<br>Dr Becker, Angelika      | Dr. Kiefer<br>Dr. Kiefer              | Medicine<br>Medicine                |                                     | 3203<br>3204     | Undtagelse(G2)<br>Undtagelse(G2) |               |       |
| Programmerede transpondere                                                                                                    | Total/2                    |                                                 |                                       | Undtagelser                         | tidszonestyringen                   |                  |                                  |               |       |
| Anvend Egenskaber Tilføje Figm <b>Afslut Hjælp</b>                                                                                                    | Programmerede transp       | C Aktuel status (La                             | às)-G1 CAkt                           | uel status (Lås+transpond           | ler) C Progr                        | ammeringsb       | pehov                            | Vis udskrift  |       |
|                                                                                                    | Anvend                     | Egenskaber Ti                                   | lføje Fjern                           | Afslut                              | Hjælp                               | COME T           | CD D-+6001                       | Adapta NU     |       |

*Ill. 5:* Register "Transponder"

I registeret "Transponder" oplistes de berettigede transpondere

#### Handlinger

| rii Data <u>b</u> ase _v | ns wizard <u>R</u> ediger Ka | pporter Datapost        | Programmening Net         | ærk r <u>u</u> nktione | er <u>v</u> indue <u>H</u> jæip |                 |   | _ |
|--------------------------|------------------------------|-------------------------|---------------------------|------------------------|---------------------------------|-----------------|---|---|
| × 🖷                      |                              | ▶ <del>/</del> ×        |                           | <b>I4</b>              | ► ► ►                           | ⇒⊫ <del>G</del> | Q | 5 |
| n Dør Transp             | oonder Handlinger Mekanis    | sk funktion   Konfigura | tion/data   Status   Hænd | elseslog Dørover       | vågningsstatus                  |                 |   |   |
|                          | -                            |                         |                           |                        |                                 |                 |   |   |
|                          |                              |                         |                           |                        |                                 |                 |   |   |
| Lås:                     | 00DXU3B                      |                         | Dør: Medie                | sine II                |                                 |                 |   |   |
|                          |                              |                         |                           |                        |                                 |                 |   |   |
| Dato                     | Туре                         | &Brugere                | Beskrivelse               | Do                     |                                 | ^               |   |   |
| 2014.08.17 01:09         | Sidste programmering         | Admin                   |                           |                        |                                 |                 |   |   |
| 2014.08.17 01:07         | Nulstil                      | Admin                   |                           |                        |                                 |                 |   |   |
| 2014.08.17 01:01         | Døren for længe åben         | TaskSvr                 |                           |                        |                                 |                 |   |   |
| 2014.08.16 23:02         | Dør blev brudt op            | TaskSvr                 |                           |                        |                                 |                 |   |   |
| 2014.08.16 23:02         | Døren for længe åben         | TaskSvr                 |                           |                        |                                 |                 |   |   |
| 2014.08.16 23:01         | Døren for længe åben         | TaskSvr                 |                           |                        |                                 |                 |   |   |
| 2014.08.16 22:59         | Døren for længe åben         | TaskSvr                 |                           |                        |                                 |                 |   |   |
| 2014.08.16 22:57         | Døren for længe åben         | TaskSvr                 |                           |                        |                                 |                 |   |   |
| 2014.08.16 22:56         | Magnetfelts-manipulation     | TaskSvr                 |                           |                        |                                 |                 |   |   |
| 2014.08.16 22:48         | Døren for længe åben         | TaskSvr                 |                           |                        |                                 |                 |   |   |
| 2014.08.16 22:38         | Døren for længe åben         | TaskSvr                 |                           |                        |                                 |                 |   |   |
| 2014.08.16 20:05         | Nulstil                      | Admin                   |                           |                        |                                 |                 |   |   |
| 2014.08.16 18:43         | Dør blev brudt op            | TaskSvr                 |                           |                        |                                 |                 |   |   |
| 2014.08.16 18:43         | Døren for længe åben         | TaskSvr                 |                           |                        |                                 |                 |   |   |
| 2014.08.16 18:42         | Døren for længe åben         | TaskSvr                 |                           |                        |                                 |                 |   |   |
| 2014.08.16 18:41         | Døren for længe åben         | TaskSvr                 |                           |                        |                                 |                 |   |   |
| 2014.08.16 18:40         | Døren for længe åben         | TaskSvr                 |                           |                        |                                 |                 |   |   |
| 2014.08.16 18:40         | Magnetfelts-manipulation     | TaskSvr                 |                           |                        |                                 |                 |   |   |
| 2014.08.16 16:23         | Døren for længe åben         | TaskSvr                 |                           |                        |                                 |                 |   |   |
| 2014.08.16 15:47         | Døren for længe åben         | TaskSvr                 |                           |                        |                                 |                 |   |   |
| 2014.08.16 15:45         | Nulstil                      | Admin                   |                           |                        |                                 |                 |   |   |
| 2014.08.16 15:15         | Døren for længe åben         | TaskSvr                 |                           |                        |                                 |                 |   |   |
| 2014.08.16 13:56         | Dør blev brudt op            | TaskSvr                 |                           |                        |                                 |                 |   |   |
| 2014.08.16 13:56         | Døren for længe åben         | TaskSvr                 |                           |                        |                                 |                 |   |   |
| 2014.08.16 13:17         | Døren for længe åben         | TaskSvr                 |                           |                        |                                 |                 |   |   |
| 2014.08.16 12:52         | Døren for længe åben         | TaskSvr                 |                           |                        |                                 |                 |   |   |
| 2014.08.16 12:51         | Døren for længe åben         | TaskSvr                 |                           |                        |                                 |                 |   |   |
| 2014.08.16 12:51         | Magnetfelts-manipulation     | TaskSvr                 |                           |                        |                                 |                 |   |   |
| 2014.08.16 12:51         | Magnetfelts-manipulation     | TaskSvr                 |                           |                        |                                 |                 |   |   |
| 2014.08.16 12:50         | Døren for længe åben         | TaskSvr                 |                           |                        |                                 | ~               |   |   |
| 2014 08 16 12-50         | Magnetfelts-manipulation     | TaskSvr                 |                           |                        |                                 | •               |   |   |
|                          |                              |                         |                           |                        |                                 |                 |   |   |
| 1                        |                              |                         | 1                         | 1                      | 1                               |                 |   |   |

Ill. 6: Register "Handlinger"

I registeret "Handlinger" oplistes de gennemførte programmeringer

| Ny handling                    |          |
|--------------------------------|----------|
| Handling                       |          |
| Fjernet                        | -        |
| Dato                           | Tìd      |
| 17. august 2014 👻              | 12:23:39 |
| Beskrivelse                    |          |
| Gem dokument i handlingslisten |          |
|                                |          |
|                                |          |
|                                |          |

Ekstra handlinger kan registreres via [Tilføje] Via pull-down-menuen vælges de forskellige handlinger

- 👪 Udvidet
- Udskiftet
- Indbygget
- Seneste batteriskifte
- Planmæssigt batteriskifte

## Låsecylinder (Z4) DoorMonitoring (Håndbog)

#### Udstyr

| Eif Database       Vis       Wigard       Bediger       Rapporter       Datagost       Programmering       Network Funktioner       Vindue       Higher       Image: Status         Image: Status       Image: Status       Image: S                                                                                                    | Locking System M                                                                                                    | lanagement - [Dr Kiefer - Låse egenskaber] – 🗖 🗙                                                                                                    |
|----------------------------------------------------------------------------------------------------|----------------------------------------------------------------------------------------------------|----------------------------------------------------------------------------------------------------|
| Image: Section of the section of the section of th | <u>Fil</u> Data <u>b</u> ase Vis Wi <u>z</u> ard <u>R</u> ediger Rappor <u>t</u> er Data <u>p</u> ost                                                                                                    | Pr <u>og</u> rammering <u>N</u> etværk F <u>u</u> nktioner <u>V</u> indue <u>H</u> jælp                                                                 |
| Navn       Dat       Transponder       Handlinger       Mekanisk funktion       Konfiguration/data       Status       Heendelsestog       Derovervågningsstatus         Lås:       00DXU38       Dar:       Medicine II         Podukt::       G2 Darovervågningscylinder       Data         Ordredata:       Z4 35-35 DM FD ZK G2       Udsynsklasse       G2 Darovervågningscylin         Hindvendigt mål       35       mm       Data         FD       Fritdrejende       G2       Darovervågningscylin         ZK       Agangekontrei / tidazonestyring       Pofil Release       7         Medicine       Titleje       Fgm       Afakt       Hjeip                                                                                                    | z 🗙 🏥 🛱 🎯 📴 🍪 🔶 🗙                                                                                                    | B B B K ← → H ⋈ ↓ ⊕ Q F <sub>0</sub> ?                                                                                                    |
| Anvend Egenskaber Tilføje Figm <b>Afslut Hjælp</b>                                                                                                    | Navn       Dar       Transpgnder       Handlinger       Mekanisk funktion       Konfigurat         Lås:       00DXU3B         Produkt:       G2 Dørovervågningscylinder         Serienummer:       00DXU3B         Attribut til cylinder         Ordredata:       Z4.35-35.DM.FD.ZK.G2         Udvendige mål       35         Indvendigt mål       35         FD       Fritdrejende         ZK       Adgangskontrol / tidszonestyring | ion/data Status Hændelseslog Dørovervågningsstatus<br>Dør: Medicine II  Døta  Døta  Udstynsklasse G2 Dørovervågningscyli  PHI 00DXU38  Profil Release 7 |
|                                                                                                    | Anvend Egenskaber Tilføje Figm                                                                                                    | <u>M</u> slut Hjælp                                                                                                    |

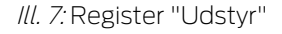

I registeret "Udstyr" vises detailinformationer om låsen

- Lukning: Cylinderens seriennummer. PHI-nummeret er standard. Det er valgfrit at registrere eget serienummer
- 🚦 Dør: Dørnavn
- Bestillingsdato: Låsens artikelnummer
- Ydermål: Cylinderlængde fra monteringsskrue-gevind til PZ-yderkant
- Indermål: Cylinderlængde fra monteringsskrue-gevind til PZ-inderkant
- Alt afhængigt af låsetype finder yderligere informationer i skemaet
- Udstyrsklasse: Angivelse af udstyrsklassen:
- PHI: Physical Hardware Identifier. Det entydige ID-nummer på komponenterne
- Profile Release: Profilens version

#### Konfiguration/Data

| Eccking System Management - [Dr Kiefer - Låse egenskaber] – 🗖                                                                                                    |                                                                                         |  |  |  |
|----------------------------------------------------------------------------------------------------|-----------------------------------------------------------------------------------------|--|--|--|
| <u>F</u> il Data <u>b</u> ase Vis Wi <u>z</u> ard <u>R</u> ediger Rappor <u>t</u> er Data <u>p</u> ost                                                                                                    | Pr <u>o</u> grammering <u>N</u> etværk F <u>u</u> nktioner <u>V</u> indue <u>H</u> jælp |  |  |  |
| S X III G. Q. Dr Ov X                                                                                                    | Image: Status     Handakeston     Derovervårgingestatus                                 |  |  |  |
| Navn       Der       Transponder       Handlinger       Mekanisk funktion       Kontiguration         Lås:       00DXU3B         Funktion       Låsessystem ID         [11301       Låse         Låse ID       [1377         Puklængde       5       Sek.         Ødgangskontrol       Ødgangskontrol       Ødgangskontrol         Ødgangskontrol       Ødgangskontrol       Ødgangskontrol         Ødgangskontrol       Ødgangskontrol       Ødgangskontrol         Ødgangskontrol       Ødgangskontrol       Ødgangskontrol         Ødgangskontrol       Ødgangskontrol       Ødgangskontrol         Ødgangskontrol       Ødgangskontrol       Ødgangskontrol         Ødgangskontrol       Ødgangskontrol       Ødgangskontrol         Ødgangskontrol       Ødgangskontrol       Ødgangskontrol         Ødgangskontrol       Ødgangskontrol       Ødgangskontrol         Indesonstilling       Tildae undtagelser i tidszonestyringen       Ingen akustisk batteriadvarsel         Indesonstilling       Tildae undtagelser i tidszonestyringen       Ingen akustisk programmerings-kvittering         Kottnietface       Heiligdaggiste:       ikke tilstede         Heiligdaggiste:       ikke tilstede         Avanogrede konfiguration | Dar:       Medicine II         Aktuel status                                            |  |  |  |
| Klar                                                                                                    | PUMBA : COM5 TCP-Port:6001 Admin NUM                                                    |  |  |  |
|                                                                                                    |                                                                                         |  |  |  |

Ill. 8: Register "Konfiguration/data"

I registeret "Konfiguration/data" konfigureres lukningen

- Der er to sektioner: en planlagt og en aktuel status. I planlægningsområdet indlægges, hvorledes komponenterne skal forholde sig. Så snart ændringerne er programmeret, bliver de to områder identiske
- Impulslængde: Hvor længe skal cylinderen være tilkoblet? 1s 25s
- Adgangskontrol: Cylinderen gemmer hvilken transponder, der har været aktiveret hvornår. Kræver optionen .ZK
- Tidszonestyring: Bestemte personer kan kun åbne døren på bestemte tidspunkter Kræver optionen .ZK
- Protokollering af uberettigede adgangsforsøg: Cylinderen gemmer, hvis nogen har forsøgt at åbne døren, uden at være berettiget
- Flip Flop: Cylinderen tilkobler varigt ved aktivering med et berettiget medie ... indtil en ny aktivering med et berettiget medie finder sted. Hvis FF mode er valgt, skal låseovervågningen i Door Monitoring cylinderen deaktiveres. Rigelpositionen vises kun korrekt ved slukket FF.

- Ingen akustiske batteriadvarsler: Cylinderen melder ikke akustisk, når batterierne skal udskiftes
- Tidsomstilling: Cylinderen kobler automatisk/manuelt til og fra på et bestemt tidspunkt. Den præcise reaktion indstilles under "Udvidet konfiguration". Hvis tidsomstilling er valgt, skal låseovervågningen i Door Monitoring cylinderen deaktiveres. Rigelpositionen vises kun korrekt uden tidsomstilling.
- Tillade undtagelser i tidszonestyringen (fra LSM Business): Undtagelser i tidszonestyringen kan indstilles
- Ingen akustiske programmerings-kvitteringer: Under programmeringen afgiver cylinderen ingen signaler
- Kortinterface: Såfremt en kortlæser er tilknyttet cylinderen, kan funktionen aktiveres her.
- Udvidet konfiguration: Her indstilles funktionsmåden for tidsomstillingen. Denne option er aktiv, så snart en tidszoneplan er oprettet
  - Automatisk tilkobling: På det fastlagte tidspunkt kobler låsen automatisk til.
  - Manuel tilkobling: På det fastlagte tidspunkt forbliver låsen frakoblet.
     Efter aktivering med en transponder tilkobler låsen permanent.
  - Automatisk frakobling: På det fastsatte tidspunkt kobler låsen automatisk fra.
  - Manuel frakobling: På det fastlagte tidspunkt forbliver låsen tilkoblet.
     Efter aktivering med en transponder frakobler låsen permanent.
  - Transponder altid aktiv: Mens låsen er tilkoblet kan de berettigede ID-medier fortsat låse
  - Transponder kun aktiv når frakoblet: Mens låsen er tilkoblet kan de berettigede ID-medier ikke låse
- Software Reset: I softwaren nulstilles den aktuelle tilstand, f. eks. for at kunne nyprogrammere en ufuldstændigt programmeret komponent.

#### Monitoring konfiguration

| Dør åben indstillinger                 |               |                   | Dør åben indstillinger                 |                  |            |
|----------------------------------------|---------------|-------------------|----------------------------------------|------------------|------------|
| Scanningsinterval for monteringsskrue  | 2             | Sek.              | Scanningsinterval for monteringsskrue  |                  | 2 V Sek.   |
| "Døren åben for længe" Event efter     | ſ             | ),2 <u>▼</u> Min. | "Døren åben for længe" Event efter     |                  | 0,2 💌 Min. |
| Låserigel                              |               |                   |                                        |                  |            |
| Låsens drejeevne                       | 2-tourig      | •                 | Låsens drejeevne                       | 2-tourig         | •          |
| "Dør låst forriglet" rigelens position | 2             | •                 | "Dør låst forriglet" rigelens position | 2                | •          |
| Hændelser                              |               |                   | Hændelser                              |                  |            |
| Protokollering i adgangslisten         |               |                   | Protokollering i adgangslisten         |                  |            |
| 🔽 "Åben dør" hændelse                  |               |                   | iv "Åben dør" hændelse                 |                  |            |
| Låserigel-hændelse                     |               |                   | Låserigel-hændelse                     |                  |            |
| Videresendelse i netværk               |               |                   | Videresendelse i netværk               |                  |            |
| 🔽 "Aben dør" hændelse                  |               |                   | 🔽 "Åben dør" hændelse                  |                  |            |
| Låserigel-hændelse                     |               |                   | Låserigel-hændelse                     |                  |            |
| ✓ Protokollering / Videresende alarmen | n i netværket |                   | ✓ Protokollering / Videresende ala     | rmen i netværket |            |
|                                        |               |                   |                                        |                  |            |

Ill. 9: Menu "Monitoring Konfiguration"

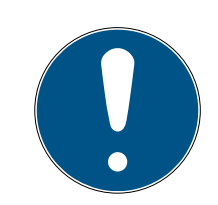

#### **BEMÆRK**

Monitoring konfigurationen har direkte indflydelse på cylinderens strømforbrug.

Jo kortere tasteintervallet er for monteringsskruen, jo højere er strømforbruget.

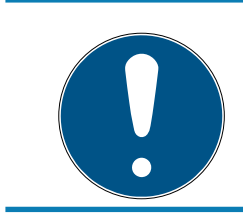

#### **BEMÆRK**

Ændringer i Door Monitoring konfigurationen træder først i kraft, efter at cylinderen er programmeret

- Tasteinterval for monteringsskruen: Sensoren i monteringsskruen scanner magnetfeltet i regulerbar afstand. Jo kortere tasteintervallet er indstillet, des mere konstant er overvågningen, men jo større er cylinderens strømforbrug Et fornuftigt kompromis mellem dørovervågning og strømforbrug ligger på 2 til 3 sekunder. Hvis åbningen af døren ikke skal registreres, kan funktionen slukkes. Indstilling: slukket
- "Døren for længe åben" Event efter: Efter den indstillede tid sendes en melding til LSM'en.

Låsens antal omdrejninger: Afhængigt af låsen er rigelen helt ude efter en eller flere omdrejninger og døren er således sikkert aflåst. Under dette menupunkt kan man indstille antal omdrejninger.

#### **BEMÆRK**

#### Ved .AP2 Antipanikcylinder overvåges rigelpositionen ikke.

Vælg ved .AP2 Cylinder antal omdrejninger "slukket"

Vælg ved .AP2 Cylinder som dør den sikre aflåsningsposition "slukket"

- Protokollering af adgangslisten: Her indstilles, om "Døren åben" og låserigel-hændelser skal gemmes i adgangslisten
- Viderestilling i netværk: Her indstilles, om "Døren åben" og låserigelhændelser skal overføres via WaveNet-netværket til LSM'en
- Protokollering / viderestilling af alarm i netværket: Her indstilles, om alarmen skal overføres via WaveNet-netværket til LSM'en Viderestillingen skal også indstilles for LN.I via "Netværk" » "Forvalte Wavenet". De viderestillede alarmer er:
  - 👪 Døren for længe åben
  - Manipulationsforsøg
  - Døren bliver åbnet selv om den gælder som låst eller sikkert låst

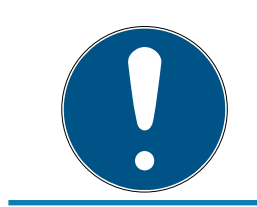

#### BEMÆRK

Hvis hændelserne ikke protokolleres i adgangslisten, kan man ikke efterfølgende fastslå, hvem der har haft adgang til en dør.

#### Tilstand

| Lås:               | 00DXU3B   | Dør: | Medicine II |  |
|--------------------|-----------|------|-------------|--|
| -Status ved sidste | udlæsning |      |             |  |
| Batteristatus      | ОК        |      |             |  |
| Nødaktiverin       | g         |      |             |  |
| Deaktiveret        |           |      |             |  |
| Indkoblet          |           |      |             |  |
| Storage mod        | e         |      |             |  |

*Ill. 10:* Register "Tilstand"

I registeret "Tilstand" vises den senest udlæste tilstand i låsningen

- Batteritilstand: Viser om batterierne skal udskiftes
- Nødåbning: Cylinderen blev tilkoblet over softwaren via en nødåbning

- Deaktiveret: Cylinderen er deaktiveret. Cylinderen kobler heller ikke til med en berettiget transponder
- III Tilkoblet: Cylinderen er tilkoblet
- Lagermode: Batterierne blev afladet til over 2. advarselstrin og cylinderen er i fabrikstilstand. Med en G2-batteriskiftetransponder ophæves denne modus i 30 sekunder. I dette tidsrum kan cylinderen åbnes med en berettiget transponder

#### Adgangsliste

| =                | Locking                                                    | System Management                      | : - [Dr Kiefer - Lå               | åse egenskaber]                       |                                       | - 🗆 🗙    |
|------------------|------------------------------------------------------------|----------------------------------------|-----------------------------------|---------------------------------------|---------------------------------------|----------|
| Fil Database     | Vis Wizard Rediger Rapporter                               | Datapost Programmeri                   | ng Netværk Fur                    | nktioner Vindue Hjælp                 | e e e e e e e e e e e e e e e e e e e | _ 8      |
|                  |                                                            |                                        |                                   |                                       |                                       |          |
| z 🗙 📑            | 🛱 🍳 🛱 🎯 👌                                                  |                                        |                                   | • • • • • • • • • • • • • • • • • • • | ( ) <b>G</b>                          | ۹ 🗗 ?    |
| Navn Dør Trans   | p <u>o</u> nder   Handlinger   Mekanisk funktio<br>00DXU3B | n   Konfiguration/data   Statu<br>Dør: | IS Hændelseslog []<br>Medicine II | )ørovervågningsstatus                 |                                       |          |
| Dato             | Fier                                                       | Serienummer                            | T-ID                              | Låsekomponent                         |                                       | ^        |
| 2014 09 17 01:42 | Dour word conloton                                         | Jonerhammer                            | 65427                             | Eddokomponicine                       |                                       | ^``      |
| 2014.00.17 01.42 | Deur staat lang open                                       | 1                                      | 65426                             | -                                     |                                       |          |
| 2014.08.17.01.40 | Deur werd geopend                                          | -                                      | 65424                             | -                                     |                                       |          |
| 2014 08 17 01:35 | Deur werd gesloten                                         | -                                      | 65427                             | -                                     |                                       |          |
| 2014 08 17 01:39 | Dr Kiefer, Annabell                                        | 0053587                                | 3203                              | -                                     |                                       |          |
| 2014 08 17 01:39 | Deur staat lang open                                       | -                                      | 65426                             | -                                     |                                       |          |
| 2014 08 17 01:39 | Deur geforceerd                                            |                                        | 65458                             | -                                     |                                       |          |
| 2014 08 17 01:38 | Grendel positie 1                                          |                                        | 65441                             | -                                     |                                       |          |
| 2014 08 17 01:38 | Dr. Kiefer, Annabell                                       | 0053587                                | 3203                              | -                                     |                                       |          |
| 2014 08 17 01:37 | Deur werd gesloten                                         | -                                      | 65425                             | -                                     |                                       |          |
| 2014 08 17 01:37 | Grendel positie 1                                          |                                        | 65441                             | -                                     |                                       |          |
| 2014 08 17 01:37 | Deur werd geopend                                          |                                        | 65424                             | -                                     |                                       |          |
| 2014 08 17 01:37 | Grendel positie 1                                          |                                        | 65441                             | -                                     |                                       |          |
| 2014 08 17 01:37 | Dr. Kiefer, Annabell                                       | 0053587                                | 3203                              | -                                     |                                       |          |
| 2014 08 17 01:37 | Deur werd gesloten                                         | -                                      | 65427                             | -                                     |                                       |          |
| 2014 08 17 01:37 | Deur staat lang open                                       |                                        | 65426                             | -                                     |                                       |          |
| 2014 08 17 01:37 | Deur werd geopend                                          |                                        | 65424                             | 2                                     |                                       |          |
| 2014 08 17 01:37 | Magnetische manipulatie                                    |                                        | 65456                             | -                                     |                                       |          |
| 2014 08 17 01:37 | Deur werd geopend                                          |                                        | 65424                             | -                                     |                                       |          |
| 2014 08 17 01:32 | Deur werd gesloten                                         |                                        | 65425                             | -                                     |                                       |          |
| 2014.08.17.01.32 | Grendel nositie 1                                          | -                                      | 65441                             | 2                                     |                                       |          |
| 2014 08 17 01-32 | Deur werd geopend                                          |                                        | 65/2/                             | -                                     |                                       | ¥        |
| Vis udskrift     | Slet                                                       | hændelseslog                           |                                   | Hændelseslog til dør                  |                                       |          |
| Annual           | Encode shor Til                                            | Finn                                   | Mola                              | inde                                  |                                       |          |
| Anvend           | Egenskaber Lilføje                                         | -lein                                  | Arsiut H                          | Jaeib                                 |                                       |          |
| Klar             |                                                            |                                        |                                   | PUMBA : COM5 TCP                      | -Port:6001 A                          | dmin NUM |

*Ill. 11:* Register "Adgangsliste"

Lukninger med optionen .ZK gemmer berettigelserne med dato, tid, navn, serienummer og transponder-ID

Adgangsliste til dør: Hvis flere lukninger er anvendt ved døren, vil man kunne se alle adgange i alle lukninger

For at eksportere adgangslisten, klik på [Udskriftsvisning]. Fra udskriftsvisningen kan man printe listen, eller eksportere den. Mulige formater er:

PDF, TXT, RPT, REC, CSV, TTX, HTML 3.2 /4.0, XLS, RTF, ODBC og XML

#### Door Monitoring Status

| Locking System M                                                                                      | lanagement - [Dr Kiefer - Låse egenskaber] – 🗖 🗙       |
|----------------------------------------------------------------------------------------------------|--------------------------------------------------------|
| <u>Fil</u> Data <u>b</u> ase Vis Wi <u>z</u> ard <u>R</u> ediger Rappor <u>t</u> er Data <u>p</u> ost | Programmering Netværk Funktioner Vindue Hjælp          |
| 🔄 🗶 📑 🛱 🎯 📴 🚱 🔶 🗙                                                                                     | □ □ □ H · · H × ↓ · · · ↓                              |
| Navn   Dør   Transponder   Handlinger   Mekanisk funktion   Konfigurat                                | ion/data   Status   Hændelseslog Dørovervågningsstatus |
| Lås: 00DXU3B                                                                                          | Dør: Medicine II                                       |
| Aktuel dørstatus:                                                                                     | Sidste opdatering:                                     |
| Døren er lukket                                                                                       | 2014.08.17 01:32:48                                    |
| Låserigelposition 0                                                                                   | Sidste fejl: Nulstil                                   |
|                                                                                                    | 1 Yuliyan                                              |
|                                                                                                    |                                                        |
| Anvend Egenskaber Tilføje Figm                                                                        | <u>A</u> fslut Hjælp                                   |
| Klar                                                                                                  | PUMBA : COM5 TCP-Port:6001 Admin NUM                   |

*Ill. 12:* Register " Door Monitoring Status"

I registeret "Door Monitoring Status" vises den senest udlæste tilstand i lukningen Til status findes to muligheder

- Status udlæses automatisk via en LN.I, så snart der sker en ændring

#### eller

- udlæses manuelt via "Programmering" » Udlæse lukning
- Aktuel dørtilstand:
  - 👪 Døren for længe åben
  - 🗜 Døren åben
  - 🚦 Døren lukket
  - 🗜 Døren låst
  - 🗜 Døren låst sikkert
- Låserigelposition: Rigelens position 0-4 alt afhængigt af låsens antal omdrejninger
- Seneste fejl:

- Udefineret tilstand for døren
- Døren for længe åben
- Monteringsskruen blev manipuleret (blev fjernet)
- Magnetfelt-manipulation (Magnetfeltet ved monteringsskruen er for stort)
- Døren er åbnet med vold (døren åbnes trods aflåsning)
- III Nulstilling: Fejlmeldinger skal nulstilles manuelt

#### 5.3.2 Netværk

Med DoorMonitoring-cylinderen kan dørtilstanden lynhurtigt sendes til LSM. Informationerne overføres via SimonsVoss WaveNet-netværket

Detaljerede informationer om WaveNet-installationen findes i WaveNetmanualen på SimonsVoss-hjemmesiden

#### Installer hardware

Det er nemmest at gennemføre installationen med CentralNode og LN.I

- WNM.CN.UR.IO: CentralNode med USB-forbindelse til pc'en og radiogrænseflade til aflåsningerne
- WNM.LN.I: Netværks-knopkappe til en TN4 cylinder til direkte netopkobling
- Der er oprettet en database
- ✓ Der er oprettet en låseplan
- ✓ Der er oprettet og programmeret en Door Monitoring-cylinder
- Der er oprettet en transponder, som er programmeret med en berettigelse til DM-cylinderen
- Central Node er tilsluttet til pc'en med USB-kabel
- ✓ Driverne til Central Node er installeret
- ✓ Wave Net Manager er installeret
- LSM er åbnet

|                               | Start Wavenetmanager                                                                   | x    |
|-------------------------------|----------------------------------------------------------------------------------------|------|
| Wavenetmanager:<br>Outputfil: | D:\Arbeit\2014\ADSwin\WaveNet-Manager_DA\WaveNetManager\WaveNetM.<br>D:\Temp\wntop.csv | ···· |
| Start                         | Annul                                                                                  | er   |

- 1. Start Wavenet Manager (netværk > Wavenetmanager)
- 2. Indstil stien for WaveNetManager.exe og output-filen

3. Klik på [Start]

| Adgangskode                                                                                        |  |
|----------------------------------------------------------------------------------------------------|--|
| Indtast WaveNet-konfiguration-adgangskode (maks. 8<br>tegn)!<br>Anmod ikke om adgangskode<br>igen. |  |

4. Tildel et password til WaveNet-komponenterne. Fortsæt med [OK]
 → WaveNet Manageren startes

## Låsecylinder (Z4) DoorMonitoring (Håndbog)

5. Ibrugtagning 34 / 90

| -8 |                                          | WaveNet Manager Version 2.4.0 - |      | × |
|----|------------------------------------------|---------------------------------|------|---|
|    | Netværks-ID: 0D4F                        | Radiokanal: 1                   |      |   |
| Ľ  |                                          |                                 |      |   |
| L  |                                          |                                 |      |   |
| L  |                                          |                                 |      |   |
|    |                                          |                                 |      |   |
|    |                                          |                                 |      |   |
|    |                                          |                                 |      |   |
|    |                                          |                                 |      |   |
|    |                                          |                                 |      |   |
|    |                                          |                                 |      |   |
|    |                                          |                                 |      |   |
| L  |                                          |                                 |      |   |
| L  |                                          |                                 |      |   |
|    |                                          |                                 |      |   |
|    |                                          |                                 |      |   |
|    |                                          |                                 |      |   |
|    | ↓<br>⊢ Søaning i visning efter chip ID ( | eller adresse                   |      |   |
|    |                                          | itart søgning Minimer Gem Af    | slut |   |
|    |                                          | Søg næste Maksimer Hjælp        |      |   |
|    |                                          |                                 |      |   |

- 5. Start administrationen med ved at dobbeltklikke på "WaveNet\_11\_5" eller "WaveNet\_ 8\_8"
  - └→ Administrationen åbnes

## Låsecylinder (Z4) DoorMonitoring (Håndbog)

| Administra                   | ation                                           | × |  |
|------------------------------|-------------------------------------------------|---|--|
| C. Opdater topologi          |                                                 |   |  |
| C Søgning efter CN_U(X), RN_ | E(X) eller RN_W(X)                              |   |  |
| C Søgning efter chip ID      |                                                 |   |  |
| Tilføj: CN_U(X), CN_S(X), RN | Tilføj: CN_U(X), CN_S(X), RN_E(X) eller RN_W(X) |   |  |
| WaveNet Statistik            |                                                 |   |  |
| OK                           | Afslut                                          |   |  |
|                              |                                                 |   |  |

- Vælg "Tilføj CN\_U(X), CN\_S(X), RN\_E(X) eller RN\_W(X)". Fortsæt med [OK]
- 7. Foretag en ændring af radiofrekvensen, hvis det er nødvendigt. Fortsæt med [Ja]
  - └→ Central Node er en del af topologien

| -%                | WaveNet Manager Version 2.4.0 | - | × |   |
|-------------------|-------------------------------|---|---|---|
| Netværks-ID: 0D4F | Radiokanal: 1                 |   |   | 1 |
|                   | A_0x0021; 0000B25D)   COM7    |   | - |   |

- 8. Dobbeltklik på posten for Central Node
  - └→ Administrationen for Central Node åbnes

| Administration af CN_UR (0x00                                                                                                    | 00A_0x0021; 0000B25D)            |
|----------------------------------------------------------------------------------------------------|----------------------------------|
| <ul> <li>Konfiguration</li> <li>Udskift med chip ID</li> <li>Nulstil/slet</li> <li>Overfør til andet mastersegr</li> <li>I/O-konfiguration</li> </ul> | 0000B25D                         |
| Vedligeholdelse<br>Gennemsøg mastersegmen<br>Opdater gren<br>Søgning efter chip ID<br>Ping<br>Start igen<br>Indstil udgang og I/O-status              | t<br>optimeret                   |
| Mastersegmentet består af 1/25 LN_                                                                                                    | (X) og af 0/4 routere.<br>Afslut |

- 9. Marker "Søg efter chip ID". Fortsæt med [OK]
- 10. Indtast netværkskappens chip ID. Chip ID'en står på netværkskappens kasse og på kappeindersiden. Fortsæt med [Start]
  - → LN.I er tildelt Central Node
- 11. [Gem] og [Afslut]
  - └→ Skærmbilledet til import af topologien åbnes

| Importere Wavenet-topologi |                   |         |         |        |        |            |          |             |          | ×      |
|----------------------------|-------------------|---------|---------|--------|--------|------------|----------|-------------|----------|--------|
| Fil:                       | D:\Temp\wntop.csv |         |         |        |        |            |          |             |          | Import |
| Segment                    | Adresse           | Segment | Adresse | Maske  | NetID  | CN adresse | Nodetype | Navn        | Chip-Id  | -      |
| 0x0008                     | 0x000a            | 0x0020  | 0x0021  | 0xffe0 | 0x0d4f | 0x000a     | С        | WNNode_000a | 0000B25D |        |
|                            |                   |         |         |        |        |            |          |             |          |        |
|                            |                   |         |         |        |        |            |          |             |          |        |

12. Fortsæt med [OK]
- 13. Dobbeltklik på cylinderen i låseplanen. Dermed åbnes cylinderens egenskaber
- 14. Åbn rubrikken "Dør"

| Programmeringsværktøj |            |                       |   |
|-----------------------|------------|-----------------------|---|
| Туре:                 | Enhed:     | Ikke tilknyttet enhed |   |
| Wavenet-noder         | WNNode_002 | 6                     | • |

- 15. Foretag i området "Programmeringsværktøj" en ændring af typen for Config Device til Wave Net-knude, for at der udføres programmeringsopgaver via netværket
- 16. Fortsæt med [Anvend] og [Afslut]
- └→ Indretningen af netværket er færdig
- → Nu gennemføres programmeringsopgaver via Wavenet-knuden

#### Samlede ordrer

Programmer flere aflåsninger samtidig via "Samlede ordrer"

- 1. Klik på "Netværk", og vælg "Samlede ordrer" » "Wavenet-knude"
- 2. Marker de komponenter, der skal programmeres
- 3. Klik på [Konfigurer automatisk]
- → Programmeringsopgaverne fordeles via netværket

#### Videresend tilstandsændring

Videresendelsen af tilstandsændringerne skal aktiveres for aflåsningerne

1. Klik på "Netværk" i menuen, og vælg "Administrer Wavenet"

|                             |             |                  | Administ | rer Wa&v | venet   |                                |             | ×  |
|-----------------------------|-------------|------------------|----------|----------|---------|--------------------------------|-------------|----|
| Net-Id                      | 0x0d4f      | Noder/adresser : |          |          |         |                                |             |    |
|                             | ,           | Navn             | Segment  | Adresse  | Chip-ld | Programmeringsenheden          | Dør         |    |
| - Segmentadministration     |             | WNNode_000a      | 0x0020   | 0x0001   | 0000B2  | WN Central Node : PUMBA : COM7 |             |    |
| Netværkssegment:            | 0x0020 💌    | WNNode_0026      | 0x0020   | 0x0006   | 0000E9  | WN Central Node : PUMBA : COM7 | Medicine II |    |
| Beskrivelse                 |             |                  |          |          |         |                                |             |    |
| Wavenet radio eller kabe    | lsegment    |                  |          |          |         |                                |             |    |
|                             |             |                  |          |          |         |                                |             | _  |
|                             |             |                  |          |          |         |                                |             |    |
| Vis alle Wavenet-nod        | ər          |                  |          |          |         |                                |             |    |
|                             |             |                  |          |          |         |                                |             |    |
| Ny                          | Rediger     |                  |          |          |         |                                |             |    |
| Slet                        | Administrer |                  |          |          |         |                                |             |    |
|                             |             |                  |          |          |         |                                |             |    |
| Tilføje nye noder i segment | et          |                  |          |          |         |                                |             |    |
| Startadresse:               | 0x0021      |                  |          |          |         |                                |             |    |
| Antal noder                 | 1           |                  |          |          |         |                                |             |    |
|                             |             |                  |          |          |         |                                |             | _  |
| Tilføje                     |             |                  |          |          |         |                                |             |    |
|                             |             | <                |          |          |         |                                |             | >  |
| Anvend                      |             | Test             | Egenskab | ber      | Slet    | ]                              | Afs         | ut |

2. Vælg netværkssegmentet med aflåsningen i segmentadministrationen

3. Marker aflåsningen, og åbn [Egenskaber]

|                                                                               | Egenskaber Wavenet-            | noder            | ×  |
|-------------------------------------------------------------------------------|--------------------------------|------------------|----|
| Navn:                                                                         | WNNode_0026                    |                  | _  |
| Nodetype:                                                                     | LockNode                       |                  |    |
| Interfaces:                                                                   | LNI                            |                  |    |
| Chip-ID:                                                                      | 0000E96F                       |                  |    |
| Adresse:                                                                      | 0x0026                         |                  |    |
| Firmware                                                                      | 16.1 F                         | imware TM 30.9   |    |
| Programmeringsenho<br>Beskrivelse                                             | er WN Central Node : PUMBA : ( | COM7             | -  |
| Status<br>Output er fasts<br>Input 1<br>Input 2<br>Input 3<br>Batteritilstand | l<br>sat<br>er kritisk         |                  |    |
| - Konfiguration                                                               |                                | Test             |    |
| Aktiver videres                                                               | sendelse af hændelser          | Fastsætte outpu  | rt |
| Programmere                                                                   | Programmeringsbehov            | Nulstille output |    |
| Anvend                                                                        |                                | Afslut           |    |

- 4. Marker "Aktiver videresendelse af hændelserne" i området "Konfiguration"
- 5. Klik på "Programmer"
- └→ Videresendelsen af hændelserne er indstillet

#### Nulstil / erstat LockNode

Hvis DM-cylinderen efter konfigurationen og efter ibrugtagningen ikke automatisk videresender tilstandsændringerne til døren, kan LockNode være konfigureret forkert. I det tilfælde skal LockNode nulstilles. LockNode kan også erstattes med den samme procedure.

- ✓ Låseplanen er åbnet
- ✓ I låseplanen ses kolonnen "Netværk"
- 1. Find Wavenet-adressen til LockNode. Bevæg musen hen på aflåsningens "W", og noter adressen
- 2. Åbn Wavenet-manageren via "Netværk" » "Wavenetmanager"
- 3. Klik på aflåsningen med den højre musetast
- 4. Hvis Locknode skal nulstilles, så vælg "Erstat med chip-ID", og behold den indførte ID
- 5. Hvis Locknode skal erstattes, så indfør den nye chip-ID
- 6. Aktiver hændelsesvideresendelsen via "Netværk" » "Administrer Wavenet"

7. Vælg segmentet med LN.I, og åbn [Egenskaber]

|                   | Egenskaber Wavenet-no           | der              | × |
|-------------------|---------------------------------|------------------|---|
| Navn:             | WNNode_0026                     |                  | _ |
| Nodetype:         | LockNode                        |                  |   |
| Interfaces:       | LNI                             |                  | _ |
| Chip-ID:          | 0000E96F                        |                  | _ |
| Adresse:          | 0x0026                          | 1895 Co. 1       |   |
| Firmware          | 16.1 Firmv                      | vare TM 30.9     |   |
| Programmeringsenh | e WN Central Node : PUMBA : COI | M7               | - |
| Beskrivelse       |                                 |                  |   |
| Status            | 1                               | 1                |   |
| Output er fast:   | sat                             |                  |   |
| 🔲 Input 1         |                                 |                  |   |
| Input 2           |                                 |                  |   |
| Input 3           |                                 |                  |   |
| Battentilstand    | er kritisk                      |                  |   |
| Konfiguration —   |                                 | Test             |   |
| Aktiver videre    | sendelse af hændelser           | Fastsætte outpu  | t |
| Programmere       | Programmeringsbehov             | Nulstille output |   |
| Anvend            |                                 | Afslut           |   |

- 8. Marker "Aktiver videresendelse af hændelserne"
- 9. Klik på [Anvend]
- 10. Klik på [Programmer]
- 5.3.2.1 CommNode Server

I LSM-softwaren sendes dørens tilstande via CommNode-serveren. På den måde kan De administrere opgaver og hændelser via netværket.

- ✓ LSM-softwaren er installeret.
- I forbindelse med LSM Business skal CommNode-serveren desuden konfigureres.
- ✓ LSB Basic: Modulet LSM Network 128 er aktiveret.
- LSB Business: Modulerne LSM Network XX, LSM CommNode og LSM Online er aktiverede.
- ✓ Advantage Database Server installeret og startet (ved LSM Business)
- ✓ De har administratorrettigheder.
- 1. Installer CommNode-serveren fra software-DVD'en. Det gøres ved at udføre filen commnode\_setup\_3\_x\_xx.exe
- 2. Efter installationen skal De udføre filen "install\_CommNodeSvr.bat"
- 3. Før CommNode-servertjenesten kan startes, skal konfigurationsfilerne oprettes. "Netværk" » "Kommunikationsknude" » [Ny]
- 4. "Netværk" » "Taskmanager" tildeling CommNode-server i området "Taskservice"
- 5. Opret konfig-filer. "Netværk" » "Kommunikationsknude" » [Konfig-filer]
- 6. Gem filerne netcfg.xml, appcfg.xml, msgcfg.xm, og kopier dem til "SimonsVoss CommNode-serverens" installationsmappe. Kontroller, at CommNode-serveren har skriverettigheder til installationsmappen
- 7. Start tjenesten "SimonsVoss CommNode-server"

Detaljer vedrørende installationen af CommNode-serveren findes i software-manualen "IT-administration". Alle manualer findes i downloadområdet på SimonsVoss-hjemmesiden

#### 5.3.2.2 Tasks - opgaver

En task er en foruddefineret opgave inden for LSM, som skal udføres automatisk af systemet. Denne opgave kan være beregnet til en eller flere aflåsninger. Systemet kan konfigureres således, at opgaverne skal udføres straks, på et bestemt tidspunkt eller periodisk.

Disse funktioner forudsætter, at der altid er kontakt til systemet. Derfor er de udelukkende til rådighed i LSM Business med modulet LSM.Online.

Taskene er behæftet med prioriteter, så so presserende opgaver udføres først. Udførelsesmodaliteterne (tider, perioder og opgavetype) kan fastlægges fra brugerfladen via menupunktet. Yderligere detaljer findes i manualen "LSM Online".

For DM-cylindere kan der indstilles to forskellige tasks, som beskrives detaljeret nedenfor:

- Konfigurerer DM-cylinder
- 👪 Udlæsning DM-cylinder

# Output: DM-cylinder konfiguration

✓ CommNode-server installeret og startet

| Netva | erk                     | Funktioner    | Vindue    | Hjælp |  |
|-------|-------------------------|---------------|-----------|-------|--|
|       | Aktiv                   | ering af låse |           |       |  |
|       | Samlede transaktioner   |               |           |       |  |
|       | Hændelseslog            |               |           |       |  |
|       | Opga                    | avestyring    |           |       |  |
|       | G2 S                    | ervice        |           |       |  |
|       | Kommunikationsnoder     |               |           |       |  |
|       | Lokale tilslutninger    |               |           |       |  |
|       | Administrer LON-netværk |               |           |       |  |
|       | Administrer Wavenet     |               |           |       |  |
|       | Unified meddelelse      |               |           |       |  |
|       | Aktuel konfiguration    |               |           |       |  |
|       | Impo                    | ortere Wavene | t-topolog | i     |  |
|       | Wave                    | enetmanager   |           |       |  |

| 1. Abn taskmanageren via "Netværk" » "Taskmanager" | 1. |
|----------------------------------------------------|----|
|----------------------------------------------------|----|

|                          | Opgave        | styring        |              | - 🗆 🗙                |
|--------------------------|---------------|----------------|--------------|----------------------|
| Navn                     | Næste løbetid | Sidste løbetid | Status       | Sidste resultat      |
|                          |               |                |              |                      |
|                          |               |                |              |                      |
|                          |               |                |              |                      |
|                          |               |                |              |                      |
|                          |               |                |              |                      |
|                          |               |                |              |                      |
|                          |               |                |              |                      |
|                          |               |                |              |                      |
|                          |               |                |              |                      |
|                          |               |                |              |                      |
|                          |               |                |              |                      |
| Opgavetjeneste           | Mark          | eret handling  | (            |                      |
| CommNode Server:         |               | Stop           | Aktiver Eger | iskaber Status       |
| ingen                    | <b>_</b>      |                |              |                      |
| Anvend                   |               | Ny             | Slet         |                      |
| Start Ikke tilstede Stop |               |                |              |                      |
| Log <u>f</u> il          |               |                |              | Hjælp <u>A</u> fslut |
|                          |               |                |              |                      |

2. Opret en task via [Ny]

|                       | Opgave                       | <          |
|-----------------------|------------------------------|------------|
| Navn:                 | DM Configuration             |            |
| Beskrivelse           |                              | r          |
| Туре:                 | Konfigurer Door Monitoring   |            |
| Status:               |                              |            |
| Aktiveret (starte pla | anlagte opgaver som angivet) |            |
|                       |                              |            |
| Udføre                |                              | 1          |
| En gang               |                              |            |
| C Gentagelsesint      | erval                        |            |
| C Som reaktion p      | på en hændelse               |            |
| Starttid:             | 13:16                        |            |
| Startdato:            | 7. august 2014 💌             |            |
| Gentagelsesinterv     | val:                         |            |
| Alle                  | 2 Minutter                   |            |
| Låse/netværksnode     | r                            | -<br> <br> |
| <u>R</u> ediger       | Vis status                   |            |
| ОК                    | Eunktioner <u>A</u> nnuller  | ]          |

- 3. Tildel et navn til opgaverne
- 4. Væg opgavernes type , f.eks. "Konfiguration af Door Monitoring"

5. Indstil gentagelsesintervallet

| Dørovervågningskonfiguration                     | × |
|--------------------------------------------------|---|
| Hændelser                                        |   |
| Protokollering i adgangslisten                   |   |
| ✓ "Åben dør" hændelse                            |   |
| ✓ Låserigel-hændelse                             |   |
| Videresendelse i netværk                         |   |
| 🔽 "Åben dør" hændelse                            |   |
| <ul> <li>Låserigel-hændelse</li> </ul>           |   |
| Protokollering / Videresende alarmen i netværket |   |
|                                                  |   |
|                                                  |   |
| <u>Annuller</u>                                  |   |

- 6. Klik på [Optioner] for yderligere indstillinger
  - → Protokollering af "dør åben"-hændelserne
  - → Protokollering af låserigel-hændelserne
  - └→ Videresendelse af "dør åben"-hændelserne
  - └→ Videresendelse af låserigel-hændelserne
  - └→ Protokollering / videresendelse af alarmerne i netværket

# Låsecylinder (Z4) DoorMonitoring (Håndbog)

|                                | Administration                                                         | × |
|--------------------------------|------------------------------------------------------------------------|---|
| Valgt<br>Medicine II / 00DXU3B | Fit     < - Tilføj alle     < - Tilføj     Fjem - >     Fjeme alle - > |   |
| ОК                             | Annuller                                                               |   |

- 7. Klik på [Rediger] i området "Aflåsninger / netværksknude"
  - 🛏 Døradministrationen åbnes. Vælg dørene til opgaven her
- 8. Afslut taskmenuen med [OK]
- 9. Afslut taskmanageren med [Afslut]
- 10. Bekræft meldingen med "Ja", hvis konfigurationen skal videresendes direkte
- 11. Bekræft meldingen med "Nej", hvis De vil overføre konfigurationen manuelt senere via menuen "Kommunikationsknude"
- → Opgaven er konfigureret helt

#### 5.3.2.3 Events - Hændelser

I Event Manageren forbindes hændelser (events) i netværket med en eller flere målrettede reaktioner. LSM-softwaren kan ved bestemte hændelser (f.eks. åbnet dør) udløse en indstillet reaktion, f.eks. visning af en pop-upmeddelelse på en computer, der befinder sig i nettet, aktivering af en alarmsirene og forsendelse af en e-mail til den sikkerhedsansvarliges mobiltelefon. Ved at indtaste ugedag og klokkeslæt kan det fastlægges, inden for hvilket tidsrum der skal reageres på en hændelse.

Specielt for Door Monitoring-cylinderen er der genereret særlige events. Dette kapitel giver et kort overblik over Event Manageren og hændelserne. Yderligere detaljer findes i manualen "LSM – Online"

- ✓ LSM Business eller Professional
- ✓ Aflåsningens netværksforbindelse
- ✓ Online-modul licenseret

| Netværk | Funktioner              | Vindue    | Hjælp |  |  |
|---------|-------------------------|-----------|-------|--|--|
| Aktiv   | vering af låse          |           |       |  |  |
| Sam     | Samlede transaktioner   |           |       |  |  |
| Hæn     | Hændelseslog            |           |       |  |  |
| Opg     | avestyring              |           |       |  |  |
| G2 S    | ervice                  |           |       |  |  |
| Kom     | Kommunikationsnoder     |           |       |  |  |
| Loka    | Lokale tilslutninger    |           |       |  |  |
| Adm     | Administrer LON-netværk |           |       |  |  |
| Adm     | Administrer Wavenet     |           |       |  |  |
| Unifi   | ed meddelels            | e         |       |  |  |
| Aktu    | el konfigurati          | on        |       |  |  |
| Impo    | ortere Wavene           | t-topolog | ļi    |  |  |
| Wav     | enetmanager             |           |       |  |  |

1. Åbn eventmanageren via "Netværk" » "Eventmanager"

| Netværkshændelseslog                                                                                                    | × |
|----------------------------------------------------------------------------------------------------|---|
| Hændelser       Reaktioner         Image: Second second second | - |
| Ny Slet <u>R</u> ediger Test Ny Slet <u>R</u> ediger                                                                                                    |   |
| <u>Af</u> slut Hjælp                                                                                                    |   |

2. Klik på [Ny] for at oprette en hændelse

|                                           | Ny hændelse             |                    | ×        |
|-------------------------------------------|-------------------------|--------------------|----------|
| Navn:<br>Beskrivelse<br>Melding:<br>Type: | Dørovervågningshændelse | Låseenheder:       | Vælg     |
|                                           | Konfigurere hændelse    | Alamtrio           |          |
| Tilhørende<br>handlinger:                 |                         | Melding     Advand |          |
| Tilføje<br>Fj <u>e</u> m                  |                         | C Alarm            |          |
| Ny                                        |                         |                    |          |
| ОК                                        | Konfigurere tid         |                    | Annuller |

3. Vælg "Door Monitoring-hændelse" som type, og tildel hændelsen et navn

4. Klik på [Konfigurer hændelse]

| Dørovervågningshændelse        |                        |  |
|--------------------------------|------------------------|--|
| Hændelsestype                  | Døren for længe åben 💌 |  |
| Eunktioner<br>Dørforlænge åben |                        |  |
| ОК                             | Annuller               |  |

- 5. Vælg hændelsestypen og den ønskede option
  - Dørens tilstand | optioner: "dør åbnet" / "dør lukket"
  - Låserigelbevægelse | optioner: "dør ikke låst" / "dør låst" / "dør sikkert låst"
  - Dør står åben for længe | optioner: "dør åben for længe" / "dør lukket

## igen"

- Manipulationsforsøg
- Hardwarefejl

|                             | Administration                                              |                                                                                                    | ×        |
|-----------------------------|-------------------------------------------------------------|----------------------------------------------------------------------------------------------------|----------|
| Valgt Medicine II / 00DXU3B | < - Tilføj alle<br>< - Tilføj<br>Fjem - ><br>Fjeme alle - > | Fri<br>Examination 1 / L-00003<br>Examination 2 / L-00004<br>Lab / L-00006<br>Main entrance / 00C194B<br>Medicine / L-00005<br>Side entrance / L-00001<br>Waiting room / L-00002 |          |
| ОК                          |                                                             |                                                                                                    | Annuller |

6. Klik på [Vælg] ved "Aflåsninger"

7. Tilføj aflåsningerne til hændelsen

|             | Ny reaktion ×          |
|-------------|------------------------|
| Navn:       | Send e-mail            |
| Beskrivelse |                        |
| Туре:       | E-mail 💌               |
|             | Konfigurere reaktioner |
|             | Aktiveret              |
| ОК          | Annuller               |

- 8. Opret en reaktion på hændelsen. Klik på [Ny]
- 9. Vælg reaktionens type, og tildel et navn
  - Udfør fil: Der startes et program, f.eks. batchfil
  - E-mail: Forsendelse af en foruddefineret e-mail til en modtagerkreds
  - Netopgave: Her kan De få udført en bestemt opgave via SimonsVossnetværket, f.eks. gennemføre en fjernåbning
  - Netværksmeddelelse: Forsendelse af en meddelelse via IT-netværket til en forudbestemt netværkscomputer
  - Protokolfil: Hændelsen skrives i en logfil for senere analyse
- 10. Indstil en reaktion via [Konfigurer reaktion]
- 11. Klik på [Konfigurer tid], og indstil tidsrummet for hændelsen
- 12. Afslut guiden, og bekræft meldingen med "Ja"
- → Hændelsen er konfigureret helt

#### 5.3.3 Adgangsliste

Antallet af adgange, der skal videresendes fra en luknings adgangsliste til LSM, kan indstilles. Da tilstandsændringer, som DM-Cylinderen registrerer, oplistes som en datapost i adgangslisten, er det fornuftigt at vælge en indstilling svarende til de typiske krav.

Indstillingerne gælder for alle .ZK lukninger

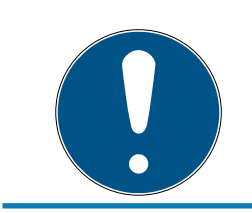

# **BEMÆRK**

### Strømforbruget stiger med antallet af udlæste data

Jo flere data, der skal overføres, jo længere varer selve processen

| Fur                                                                      | nktioner for loghændelser | ×      |
|--------------------------------------------------------------------------|---------------------------|--------|
| Begræns hændelseslog<br>Orikke begrænset<br>Oria tid:<br>Oriefter antal: | 365 Dage<br>200 Adgange   |        |
| ОК                                                                       |                           | Afslut |

Ill. 13: Adgangsliste

| Funktioner | Vindue            | Hjælp     |  |  |
|------------|-------------------|-----------|--|--|
| Visning    | Visning af matrix |           |  |  |
| Matrix     | Matrix printe     |           |  |  |
| Yderlig    | ere spalte        | r 🕨       |  |  |
| Protok     | ollere            |           |  |  |
| Autom      | atisk num         | merering  |  |  |
| Advan      | crede             |           |  |  |
| Rappor     | ter               |           |  |  |
| Netvæ      | Netværk           |           |  |  |
| Hænde      | elseslog          |           |  |  |
| Sikkerh    | ed bruger         | rpassword |  |  |

- 1. Klik på [Optioner] i menuen
- 2. Vælg [Adgangsliste]
- 3. Indstil overførslen af adgangslisten:
  - Ubegrænset
  - tidsmæssigt begrænset
  - Begrænset efter antal

# 5.4 Installation og montage

#### Montageanvisning.

Monteringen af DM-Cylinderen sker på samme måde som montering af en anden digital cylinder fra SimonsVoss

Batterierne er allerede isat ved levering. Cylinderen er straks klar til brug

Ved montering af den digitale låsecylinder skal man sikre sig, at der ikke er kilder til lavfrekvente radioforstyrrelser i nærheden. Typiske kilder er:

- Omskiftet strømforsyning
- 👪 Kraftige elledninger
- Generatorer
- Frekvensomskifter

Låsecylindere skal monteres i minimumsafstand 0,5 m fra hinanden, Smart Relais og omstillingsanlæg i en afstand på 1,5m.

PZ-huset på låsecylinderen må på det udvendige område være maks. 3 mm fra døren, respektive fra langskiltet. Ellers skal der anvendes en cylinder-roset eller -beslag.

Slå aldrig på knoppen ved monteringen.

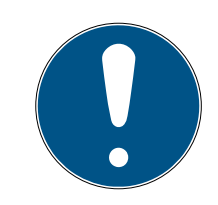

## BEMÆRK

Door Monitoring Cylinderen må ikke monteres med almindelige monteringsskruer

Almindelige monteringsskruer kan ødelægge cylinderen

- 1. DM-Cylinderen skal monteres med en manchetskrue, som er udformet specielt til cylinderen
- 2. Monteringsskruen er ikke inkluderet i forsendelsen og skal bestilles separat

Monteringsskruen leveres standard til et boltmål fra 25mm i 5mm-spring. Ved bestilling skal låsens boltmål angives. Hvis der anvendes en fort kort monteringsskrue, kan skruen ikke gribe fat; med for lang en skrue kan skruen ikke skrues helt ind i dørpladen

I monteringsskruens hoved findes en sensor. Skruen skal skrues ind med en specialskruetrækker hhv. adapter. Hvis der anvendes en almindelig flad skruetrækker, kan dette ødelægge skruen og dermed sensoren

Normen for låse forudsætter, at huldiameteren for monteringsskruen er min. 5,4mm. Mange låse leveres med et mindre borehul. Hvis det er tilfældet, kan hullet udbores med et 5,5mm stålbor.

#### Montage

Ved digitale låsecylindere er der en knop med elektronik og en knop uden elektronik. Ved montage skal elektronikknoppen fjernes. Ved næsten alle cylindervarianter er elektronikknoppen indvendigt. De eneste undtagelser er:

- Comfort Cylinder: .CO
- Swiss Round: .SR

Cylinderens inderside kendetegnes ved et graveret "IN" på cylinderkorpus.

Ved leveringen er knoppen uden elektronik blot sat på og kan ganske enkelt trækkes af.

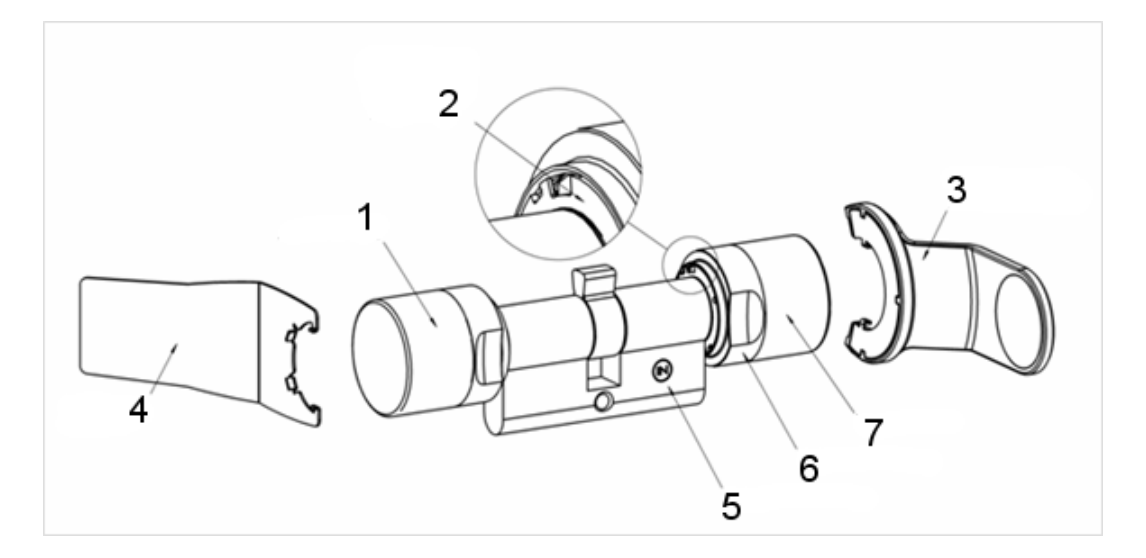

- 1. Yderknop (uden elektronik)
- 2. Låseskive med åbning
- 3. Montage- og batterinøgle
- 4. Montagenøgle (ikke til batteriskifte)
- 5. Sidemarkering
- 6. Griberillering
- 7. Inderknop (med elektronik)
- 1. Træk knoppen uden elektronik af
- 2. Skub cylinderen gennem låsen

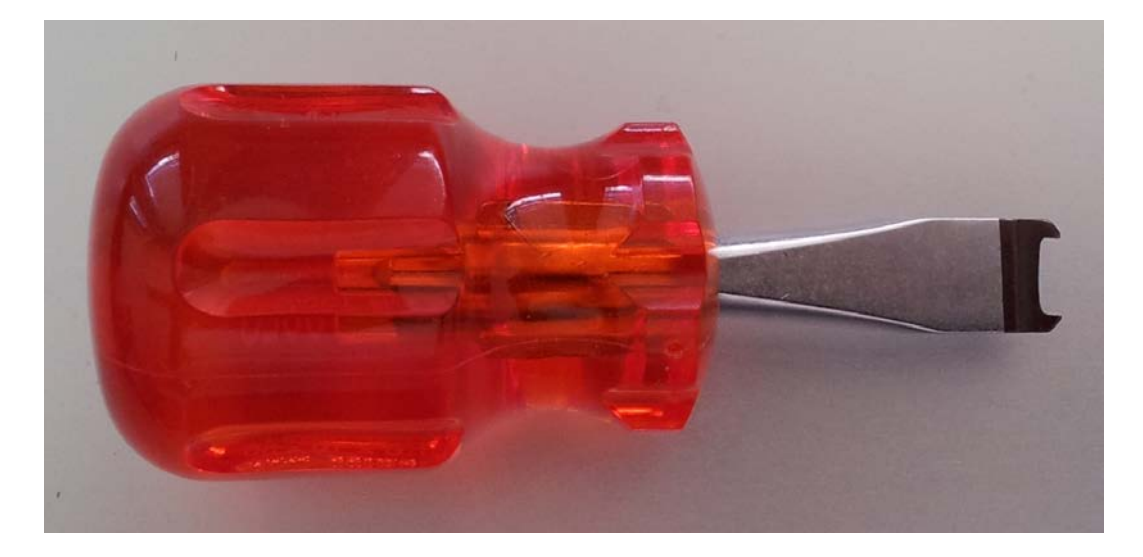

3. Cylinderen fastgøres med den passende monteringsskrue Spænd ikke skruen for stramt. Brug kun den passende skruetrækker

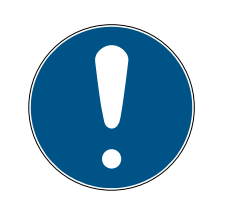

# **BEMÆRK**

En for stramt spændt monteringsskrue kan medføre fejlfunktion (f.eks. blokade) af låsecylinderen i låsen.

Monteringsskruen skrues i med hånden (maks. 3,5 Nm)

Brug aldrig akkuboremaskine

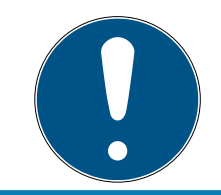

# **BEMÆRK**

En almindelig skruetrækker kan ødelægge sensoren i monteringsskruen Skrue kun monteringsskruen i med den passende skruetrækker

- 4. Knoppen sættes igen på og drejes så langt med uret, at knoppen griber fast i fordybningerne i flangen.
- 5. Montagenøglen anbringes således, at begge tapper i montageværktøjet griber fast i yderknoppen, (om nødvendigt drejes knoppen indtil begge tapper i nøglen falder i hak på knoppen).
- 6. Knoppen låses igen ved at dreje den 30º i urets retning

#### 5.4.1 Magnetmontage

Sensoren i cylindersikringsskruen arbejder magnetisk. Derfor skal magnetpladerne, som leveres sammen med cylindersikringsskruen, limes fast i dørkarmen. Derefter udføres en funktionstest.

Afhængigt af dørens/karmens materiale og spaltestørrelsen limes en eller flere magnetplader fast.

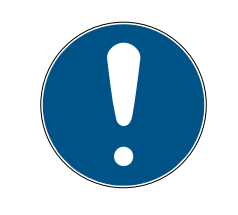

# **BEMÆRK**

#### Overstyring af sensor

Hvis der monteres for mange plader, bliver magnetfeltet for stærkt. Så overstyres sensoren i cylindersikringsskruen og reagerer ikke længere.

# **BEMÆRK**

#### Manglende klæbekraft på grund af uegnet flade

Støv, snavs og fedt reducerer magnetpladernes klæbekraft. Magnetpladen kan falde ned og medføre fejlfunktioner.

- Sørg for, at fladen er ren og fedtfri, før magnetpladerne limes på.
- 1. Lim magnetpladerne løst i dørkarmen, så pladerne befinder sig over for hovedet på cylindersikringsskruen.
- 2. Luk forsigtigt døren, så fallen næsten går i indgreb.

- 3. Hvis visningen i LSM skifter fra "åben" til "lukket", når døren næsten lukkes:
  - Reducer antallet af magnetplader.
  - Skub pladen mere hen imod karmens midte.
  - Gør pladen mindre.
- 4. Luk døren.
  - Visningen i LSM skal skifte fra "åben" til lukket. Hvis det ikke sker, er magnetfeltet for svagt til sensoren. Lim en ekstra plade på dørkarmen, og gentag testen.

## 5.4.2 Funktionstest

Med funktionstesten kontrolleres den komplette kommunikationskæde fra sensorer til LSM'en.

Følgende tests skal gennemføres

- Låseplanen er åbnet
- ✓ DM-cylinderen er integreret i SimonsVoss-netværket (WaveNet)
- Door Monitoring-status vises i låseplanen
   eller -
- ✓ cylinderens egenskaber Register " Door Monitoring Status" er åbnet
- ✓ De enkelte testresultater kan kontrolleres i LSM'en.
- 1. Åbne døren
- 2. Lukke døren
- 3. Drej medbringeren en omgang » aflåse. Alt afhængigt af låsens antal omdrejninger gentages dette, indtil rigelen er ført fuldstændigt ud.
- 4. Drej medbringeren en omgang » låse op. Alt afhængigt af låsens antal omdrejninger gentages dette, indtil rigelen er ført fuldstændigt ind.
- 5. Åbne døren
- 6. Lad døren stå åben, indtil "Døren for længe åben"-meldingen vises.

#### Kalibreringsværktøj

Denne offline test af cylinderen sker via et separat kalibreringsværktøj og egner sig, når DoorMonitoring cylinderen er oprettet eller drives offline, eller den er del af fejlsøgningen, hvis status ikke vises eller vises med fejl i onlinetesten.

Vi anbefaler kalibreringsværktøjet når

- Door Monitoring cylinderen ikke er netværkskoblet. I dette tilfælde kan ændringer i status kontrolleres med værktøjet.
- Door Monitoring cylinderen indstilles af en person. I dette tilfælde kan ændringer i status ikke kontrolleres direkte i LSM.
- Funktionen i Door Monitoring cylinderen skal kontrolleres for fejlsøgning

Kalibreringsværktøjet installeres på en ekstern PC og er tilknyttet LSM Mobile. Der kræves et programmeringsværktøj, der er tilsluttet PC'en.

#### Installere kalibreringsværktøj

Installer kalibreringsværktøjet på en mobil computer, for at testen af cylinderen kan ske ved døren

Læg LSM-Software-CD'en ind og start installationsproceduren (DMCalibrate\_3\_x\_xx.exe)

Følg anvisningerne fra installationsassistenten

#### Eksportere konfiguration

- ✓ Door Monitoring cylinderen er anlagt i låseplanen og programmeret
- ✓ Kalibreringsværktøjet er installeret på en ekstern mobil computer
- ✓ Der er tilsluttet et programmeringsværktøj SmartCD.G2
- 1. Start softwaren "DM Calibrate"
- 2. Konfigurationsdata fra Door Monitoring cylinderen eksporteres analogt til LSM Mobile

|          | Lock                                               | ing Systen | n Management -     | [Dr Kiefer |
|----------|----------------------------------------------------|------------|--------------------|------------|
| Fil      | Database Vis Wizard                                | Rediger F  | Rapporter Datapost | Programm   |
| S<br>Lå: | Printe matrix<br>Sidevisning<br>Printerindstilling | Ctrl+P     |                    |            |
| D        | Eksport til LSM Mobile                             | +          | LSM Mobil PD       | A          |
|          | Import af LSM Mobile                               | •          | LSM Mobile P       | С          |
|          | Eksporterede opgaver                               |            | Forbered opg       | ave        |

- 3. Klik på "Fil" i menuen
- 4. Vælg "Eksport til LSM Mobile" » "LSM Mobile PC"

|                                                | Eksport til LSM Mobile: Vælg låsesystem |              |   |
|------------------------------------------------|-----------------------------------------|--------------|---|
|                                                |                                         |              |   |
| Håndholdt-PDA bruger                           |                                         | Admin        |   |
| Marker et eller flere<br>låsesystemer i listen |                                         | Dr. Kiefer   | 1 |
| ✓ Alle låsesystemer                            |                                         |              |   |
|                                                |                                         |              |   |
| 🗖 Brug filter:                                 |                                         | ·            |   |
|                                                | Exchange-mappe:                         | D:\DR_Kiefer |   |

- 5. Vælg låseanlægget
- 6. Angiv den mappe, hvor programmeringsopgaverne skal gemmes

| Ek                                                                                                    | sport til LSM Mobile: | Vælg låse |                                                                                                    |            |
|----------------------------------------------------------------------------------------------------|-----------------------|-----------|----------------------------------------------------------------------------------------------------|------------|
| 🗆 Alle låse                                                                                                    |                       |           |                                                                                                    |            |
| Låse med programmeringsbehov                                                                                                    |                       |           |                                                                                                    |            |
| 🗹 Overføre den komplette liste over rettigheder                                                                                                    | Filter:               | ingen     |                                                                                                    |            |
| Skiul allerede eksporterede låse                                                                                                    |                       |           |                                                                                                    |            |
| Vælg lås:                                                                                                    |                       |           | N                                                                                                    | /algt 1 af |
| /ælg lås:<br>Dør                                                                                                    | Område                |           | &Låsesystem                                                                                                    | /algt 1 af |
| /ælg lås:<br>Dør<br>Examination 1 / L-00003                                                                                                    | Område                |           | &Låsesystem<br>Dr. Kiefer                                                                                                   | /algt 1 af |
| /ælg lås:<br>Dør<br>Examination 1 / L-00003<br>Examination 2 / L-00004                                                                                                    | Område                |           | \<br>&Låsesystem<br>Dr. Kiefer<br>Dr. Kiefer                                                                                | /algt 1 af |
| /ælg lås:<br>Dør<br>Examination 1 / L-00003<br>Examination 2 / L-00004<br>Lab / L-00006                                                                                                    | Område                |           | &Låsesystem<br>Dr. Kiefer<br>Dr. Kiefer<br>Dr. Kiefer                                                                       | /algt 1 af |
| /ælg lås:<br>Dør<br>Examination 1 / L-00003<br>Examination 2 / L-00004<br>Lab / L-00006<br>Main entrance / 00C194B                                                                            | Område                |           | &Låsesystem<br>Dr. Kiefer<br>Dr. Kiefer<br>Dr. Kiefer<br>Dr. Kiefer<br>Dr. Kiefer                                           | /algt 1 af |
| Vælg lås:<br>Dør<br>Examination 1 / L-00003<br>Examination 2 / L-00004<br>Lab / L-00006<br>Main entrance / 00C194B<br>Side entrance / L-00001                                                 | Område                |           | &Låsesystem<br>Dr. Kiefer<br>Dr. Kiefer<br>Dr. Kiefer<br>Dr. Kiefer<br>Dr. Kiefer<br>Dr. Kiefer                             | /algt 1 af |
| Vælg lås:<br>Dør<br>Examination 1 / L-00003<br>Examination 2 / L-00004<br>Lab / L-00006<br>Main entrance / 00C194B<br>Side entrance / L-00001<br>Wating room / L-00002                        | Område                |           | &Låsesystem<br>Dr. Kiefer<br>Dr. Kiefer<br>Dr. Kiefer<br>Dr. Kiefer<br>Dr. Kiefer<br>Dr. Kiefer                             | /algt 1 af |
| Vælg lås:<br>Dør<br>Examination 1 / L-00003<br>Examination 2 / L-00004<br>Lab / L-00006<br>Main entrance / 00C194B<br>Side entrance / L-00001<br>Walting room / L-00002<br>Medicine / L-00005 | Område                |           | &Låsesystem<br>Dr. Kiefer<br>Dr. Kiefer<br>Dr. Kiefer<br>Dr. Kiefer<br>Dr. Kiefer<br>Dr. Kiefer<br>Dr. Kiefer<br>Dr. Kiefer | /algt 1 af |

7. Marker de lukninger, der skal eksporteres

| & åse                                                                                                | Sync | Opgave         | Tilladt                                                             | Udløbsdato          | Antal |
|----------------------------------------------------------------------------------------------------|------|----------------|---------------------------------------------------------------------|---------------------|-------|
| Medicine II/00DXU3B                                                                                  | nej  | PLZ            | PLZOR                                                               | fr, 22.08.14 02:26  | 1     |
|                                                                                                    |      |                |                                                                     |                     |       |
| Ukendt lås                                                                                           |      |                | RO                                                                  | fr, 22.08.14 02:26  | 1     |
| Opgaver                                                                                              |      | Tilladt        | (P) Programmerir                                                    | na                  |       |
| <ul> <li>(1) Læs transponderliste</li> <li>(L) Læs hændelseslog</li> <li>(Z) Indstil uret</li> </ul> | •    | 지<br>고<br>고    | (T) Læs transpo<br>(L) Læs hændel<br>(Z) Indstil uret               | nderliste<br>seslog | 0     |
| Indstillinger<br>Maksimale antal handlinger:                                                         | 10   | אן<br>קר<br>קר | (O) Abne dør<br>(R) Nulstil<br>(A) Ændre transj<br>(I) Ændre aktuel | oonder<br>le data   |       |
| Anvend                                                                                               | 26   | Stand          | arderIndlæs                                                         | e <u>Ge</u> m       |       |
| Password for nødåbning:                                                                              |      |                |                                                                     |                     |       |

- 8. Marker de tilladte handlinger og opgaver
- 9. Marker lukningerne og forhøj "Maksimale antal gennemførsler". Værdien skal ligge mellem 1-10

- 10. Følg de næste trin
- 11. Efter at opgaverne er gemt, kopieres mappen til den mobile computer
- 12. Tilslut SmartCD til den mobile computer
- 13. Start programmet "DM Calibrate" på den mobile computer

| Database dir        | rectory | × |
|---------------------|---------|---|
| File                |         |   |
| Database directory: |         |   |
| D:\Dr_Kiefer\       |         |   |
|                     |         | 1 |
|                     |         |   |
|                     |         |   |
|                     |         |   |
|                     |         |   |
|                     |         |   |
|                     |         |   |
| ОК                  | Cancel  | ] |

14. Vælg mappen med programmeringsopgaverne

|              | Logon ×          |
|--------------|------------------|
| File         |                  |
| LOG ON       |                  |
| Database:    | Dr Kiefer BU 🝷   |
| User:        | Admin            |
| Password:    |                  |
| Exported on: | 15:20 09.10.2014 |
|              |                  |
|              | Remove           |
| ОК           | Cancel           |

15. Log ind med database-password

| DM                 | Calibrate         | × |
|--------------------|-------------------|---|
| File               |                   |   |
| Simon              | IS VOSS           | 5 |
| Actual Locking Pla | n:                | - |
| Locks              |                   |   |
| Read               | Connection device |   |
|                    |                   |   |
|                    |                   |   |
|                    |                   |   |
|                    |                   |   |

16. Klik på [Tilslutningsenhed]

| 4                                                                                                    | Device Manager                                                                                                    |     |                                       | Configuratio | n      | × |
|----------------------------------------------------------------------------------------------------|----------------------------------------------------------------------------------------------------|-----|---------------------------------------|--------------|--------|---|
| File Action Vie<br>File Action Vie<br>Pumba<br>Pumba<br>Audio in<br>Disk driv<br>Disk driv<br>Display a<br>Display a<br>Display | w Help<br>The Help<br>Puts and outputs<br>er<br>es<br>idapters<br>-ROM drives<br>nterface Devices<br>(ATAPI controllers<br>Host controllers<br>ds<br>d other pointing devices<br>s | Fil | -SmartCD co<br>Comport:<br>Baud rate: | nfiguration- | 4      |   |
| <ul> <li>Portable</li> <li>Ports (CO</li> <li>Ports (CO</li> <li>Simo</li> <li>Wave</li> <li>Print que</li> </ul>                                                                                                    | Devices<br>DM & LPT)<br>nsVoss SmartCD Port (COM4)<br>enet USB Central Node (COM3)<br>eues                                                                                         |     | Test<br>OK                            |              | Cancel |   |

17. Registrer Comporten

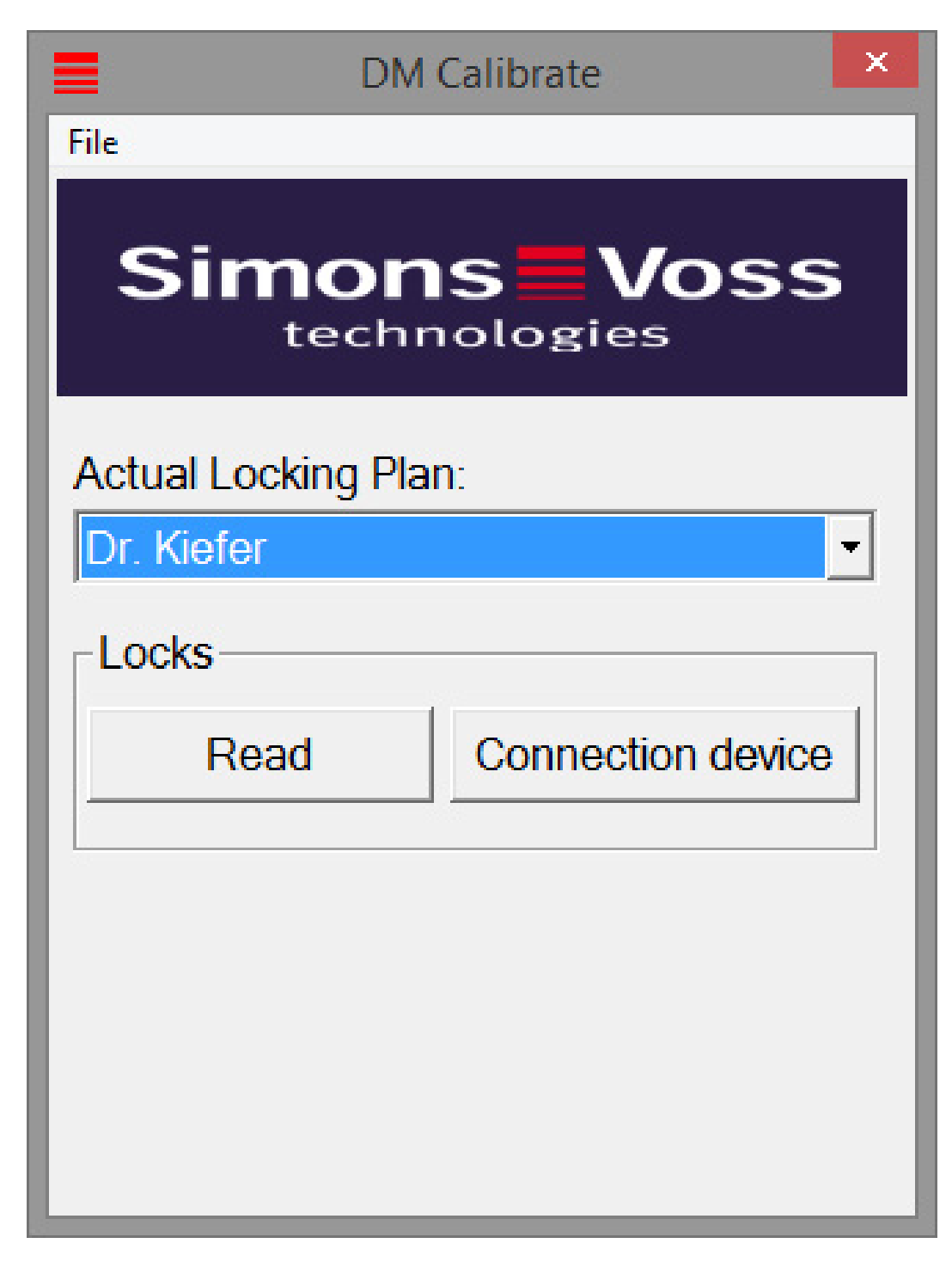

18. Klik på [Udlæse]

└→ Menuen med kalibreringstrinene vises

| DoorMonitoring Calibration                                                                                                    | ×   |
|----------------------------------------------------------------------------------------------------|-----|
| Actoins    Lock is programmed and installed, the network is set up  Open door and stick the magnetic plate to the right place  3. Reset the lock state  4. Close door without locking it  5. Open door  Close door and turn the cam to the stop  Unlock door without opening it |     |
| Execute the following Lock is programmed and installed, the network is set up action:                                                                                                    | Ŷ   |
|                                                                                                    |     |
| OK & Next Can                                                                                                    | cel |

## 19. Følg de trinvise anvisninger og bekræft med [OK & Fortsæt]

| DoorMonitoring Calibration                                                                                                    | ×        |
|----------------------------------------------------------------------------------------------------|----------|
| Actoins   Lock is programmed and installed, the network is set up  Open door and stick the magnetic plate to the right place  3. Reset the lock state  4. Close door without locking it  5. Open door  Close door and turn the cam to the stop  Unlock door without opening it |          |
| Execute the following Unlock door without opening it action:                                                                                                    | <b>^</b> |
| Issues to check The lock sets the door status to "door closed" The lock set the position of the bolt to zero                                                                                                    |          |
| OK & Next Cano                                                                                                    | cel      |

- 20.Så snart alle handlinger er gennemført, afsluttes DoorMonitoring kalibreringen
- 21. Kopier filen tilbage på computeren, hvor låseplanen ligger

22. Importer opgaverne via filen » Import fra LSM Mobile » LSM Mobile PC

#### Kalibreringsopgaver

Der er syv trin i kalibreringen

| Trin, der skal gennemføres                                       | Forklaring                                                                                                    |
|------------------------------------------------------------------|----------------------------------------------------------------------------------------------------|
| 1 Lukning er programmeret og inte-<br>greret Netværk er oprettet | Bekræft, at disse handlinger er gen-<br>nemført. Netværk er ikke tvingende<br>nødvendigt, når cylinderen drives of-<br>fline.                                                                               |
| 2 Døren åbnes og magnetstrimlen<br>anbringes på det rigtige sted | Bekræft derefter, at magnetbrikken<br>er anbragt på lukkeblikket overfor<br>monteringsskruen. Anbring først<br>brikken løst, så den eventuelt kan<br>flyttes.                                               |
| 3. Luk døren uden at låse den                                    | Gennemfør punktet og bekræft Ef-<br>ter bekræftelse udlæses cylinderen                                                                                                    |
| 4. Åbn døren                                                     | Åbn døren Efter bekræftelse udlæ-<br>ses cylinderen                                                                                                    |
| 5. Lukningens rigelposition initialise-<br>res                   | Bekræft Efter bekræftelse udlæses<br>cylinderen og initialiseres                                                                                                    |
| 6. Luk døren og lås den til anslag                               | Lås døren. Efter bekræftelse bliver<br>cylinderen udlæst og antallet af<br>medbringeromdrejninger fastlagt<br>indtil sikker aflåsning. Brugeren<br>spørges, om antallet af omdrejnin-<br>ger skal overtages |
| 7. Døren låses op uden at åbne den                               | Døren låses op. Efter bekræftelse<br>udlæses cylinderen                                                                                                    |

En lampe ved siden af de enkelte trin viser status:

- 🛿 Gul: Dette trin er ikke gennemført
- Grøn: Dette trin er gennemført og positiv tilbagemelding
- Rød: Viser en fejl. Enten blev dette trin ikke gennemført eller der fandtes en fejl

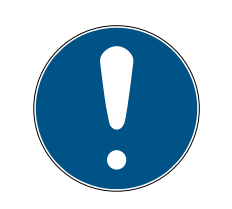

# **BEMÆRK**

Specielt vedr. antipanikcylinder: Ved DM.AP2 Cylinder sker ingen overvågning af rigelbevægelsen. Derfor skal trinene 1 til 4 gennemføres ved kontrol af DM.AP2 cylinderen. De resterende trin skal springes over. Klik [OK & Fortsæt] og ignorer kommentarer.

#### Kontroller magnetens position

Hvis døren blev lukket, men kalibreringsværktøjet ikke kan genkende døren som lukket (trin 3), så skal magnetbrikkens position kontrolleres eller antallet af magnetbrikker skal øges.

Trin 4 skal ligeledes gennemføres ved døren på klem. Hvis døren på klem ligeledes genkendes som lukket efter trin 4, så er magnetfeltet for stærkt.

Skub magnetbrikken i retning af karmens midte eller reducer størrelsen af brikken.

#### 5.4.3 Indsats i flugtdøre

#### Indsats i flugtdørlås

Paniklåse har den egenskab, at de kan låses op og åbnes indefra ved at trykke på dørhåndtaget. Låsen låser op uden at medbringeren drejes. Mange låse kræver en antipanikcylinder, da medbringeren ved visse positioner kan medføre at låsen blokerer. Det skal afklares med låseproducenten, om der skal anvendes en AP cylinder. Ved brug af DM-Cylinderen i flugtdørlåse skal forskellige temaer afklares på forhånd:

- 👪 SVP lås eller Ikke SVP lås
- Indsats af en AP Cylinder nødvendig, for at forhindre en blokering af låsen
- Typisk adgangsadfærd ved døren.

Bliver den normalt åbnet med en berettiget transponder eller ved at det indvendige håndtag trykkes ned? DM-Cylinderen registrerer medbringerens bevægelser og låser gennem omdrejningerne og omdrejningsretningen på låsens tilstand. Rigelens tilbagetrækning og dermed oplåsningen af døren registreres ikke. Ved DM.AP2 Cylinder er overvågningen af medbringeren deaktiveret. En manuel aflåsning overvåges ikke.

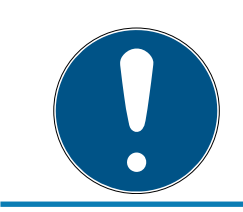

#### **BEMÆRK**

Ved montering i en flugtdør skal kravene i DIN EN 179 eller EN 1125 altid overholdes.

#### Indsats i SVP låsen

En SVP (Selvlåsende panik) lås kan åbnes indefra ved at trykke på klinken og den aflåses når døren lukkes. Derfor viser DM-Cylinderen ikke rigelpositionen pålideligt (slet ikke). DM.AP2 overvåger ikke rigelpositionen. Dermed kan kun dørens åbningstilstand overvåges. Følgende konfigurationsindstilling skal udføres.

| Scanningsinterval for monteringsskrue         |                  | 2 <u> </u> Sek. |  |
|-----------------------------------------------|------------------|-----------------|--|
| "Døren åben for længe" Event efter fra 💌 Min. |                  |                 |  |
| Låserigel                                     |                  |                 |  |
| Låsens drejeevne                              | fra              | -               |  |
| "Dør låst forriglet" rigelens position        | fra              |                 |  |
| Hændelser                                     |                  |                 |  |
| Protokollering i adgangslisten                |                  |                 |  |
| Aben dør" hændelse                            |                  |                 |  |
| 🗖 Låserigel-hændelse                          |                  |                 |  |
| Videresendelse i netværk                      |                  |                 |  |
| 🔽 "Åben dør" hændelse                         |                  |                 |  |
| 🗖 Låserigel-hændelse                          |                  |                 |  |
| Protokollering / Videresende ala              | rmen i netværket |                 |  |

Men da en åben dør ikke udsender alarm, bør endnu en hændelse (event) genereres ved åbning af døren. Så snart døren åbnes, bliver hændelsen aktiv og en foruddefineret handling udføres.

# 6. Daglig drift

### 6.1 Visninger

Sørg for at de vigtigste informationer i Deres låseanlæg vises direkte i låseplanen. Dørenes tilstand ved DM-Cylinderne lader sig præsentere direkte i låseplanen.

- Denne visning er kun hensigtsmæssig, hvis DM-cylinderne har onlineforbindelse
- Hvis en radioknude (LockNode) svigter, identificerer systemet det først, når cylinderen kontaktes af LSM (udlæsning, omprogrammering).
   Derfor er det hensigtsmæssigt at kontrollere Wavenet-netværkets tilstand
- Cylinderne overfører hver tilstandsændring til LSM (LSM Basic Online) eller til CommNode-serveren (Business / Professional) i realtid. Hvis LSM lukkes, gemmes den aktuelt viste tilstand
- Hvis en dørtilstand ændres, mens LSM er lukket (Basic), eller CommNode-serveren er standset (Business / Professional), registreres denne ændring ikke af systemet. Den korrekte tilstand vises først igen, når der er foretaget en tilstandsændring på døren

| Funktioner V             | /indue Hjælp     |     |   |         |                |        |
|--------------------------|------------------|-----|---|---------|----------------|--------|
| Visning at<br>Matrix pri | f matrix<br>inte |     | , | Q,      | F <sub>0</sub> | ?      |
| Yderliger                | e spalter        | •   |   | Transpo | nder/pe        | rsoner |
| Protokoll                | ere              |     |   | Låse/dø | re             |        |
| Automati                 | isk nummerering  |     |   | Transpo | ndergru        | pper   |
| Advancre                 | ede              |     |   | Område  | er             |        |
| Rapporte                 | r                | T I | - |         |                |        |
| Netværk                  |                  | - 1 |   |         |                |        |
| Hændelse                 | eslog            | - 1 |   |         |                |        |
| Sikkerhed                | d brugerpassword |     |   |         |                |        |

Ill. 14: Ekstra kolonner i låseplanen

| Betegnelse           | forkortelse | Bredde | ^ |       |
|----------------------|-------------|--------|---|-------|
| ✓ Navn               | NAVN        | 239    |   |       |
| Programmeringsbehov  | PB          | 22     |   |       |
| ✓ Ne&tværk           | N           | 22     |   | -     |
| 🖌 Dørstatus          | DM          | 22     |   | Opad  |
| Avancerede data      | ED          | 50     |   |       |
| Bygning              | G           | 50     |   | Nedad |
| Dørkode              | TC          | 30     |   |       |
| Etage                | E           | 50     |   |       |
| Indvendigt mål       | IM          | 50     |   |       |
| 🗌 Indvendigt mål dør | IT          | 50     |   |       |
| Netværksadresse      | ADRESSE     | 70     |   |       |
| PIN-kode tastatur    | PIN         | 20     |   |       |
| Serienummer          | SN          | 80     |   |       |
| SmartReader          | SR          | 20     |   |       |
| Tidazana (Pillada)   | 70          | 20     | ~ |       |

1. Klik på "Optioner" > "Ekstra kolonner" > "Aflåsninger/døre" i menufeltet

*Ill. 15:* Kolonner valg

- 2. Vælg "Netværk" og "Dørens tilstand"
- 3. Foretag en ændring af rækkefølgen på listen ved at klikke på [Opad] eller [Nedad]
- → Netværksforbindelsen og dørens tilstand vises nu i låseplanen

#### Skærmbillede

|      | NAVN (DØRE/LÅSE) | PB N DM |   |   |   |   |   |
|------|------------------|---------|---|---|---|---|---|
|      | Examination 1    | +       | × | × | × | × | × |
|      | Examination 2    | +       | × | × | × | × | × |
|      | Lab              | +       | × | × |   | × | × |
| fer  | Main entrance    |         | × | × | × | × | × |
| Kie  | Side entrance    | +       | × | × |   | × | × |
| E.   | Waiting room     | +       | × | × | × | × |   |
| dici | Medicine         | 4       | × |   |   | × |   |
| Ne   | Medicine II      | w 🗖     | × |   |   | × |   |

Dørens tilstande vises med forskellige symboler i matrix

# Låsecylinder (Z4) DoorMonitoring (Håndbog)

| Symbol | Tilstand                                                     | Information                                                                                                    |
|--------|--------------------------------------------------------------|----------------------------------------------------------------------------------------------------|
| 0      | låst sikkert                                                 | Døren er lukket og medbringeren<br>blev drejet indtil indstillingen (sikker<br>aflåsning)                                                                                                    |
| a      | låst                                                         | Døren er lukket og medbringeren<br>drejet mindre end indstillingen [sik-<br>ker aflåsning]                                                                                                    |
| Ē      | lukket                                                       | Døren er lukket og rigelen er ført til-<br>bage                                                                                                    |
|        | åben                                                         | Dør åbnet                                                                                                    |
|        | Fejlmelding - udefine-<br>ret tilstand / advarsel /<br>alarm | Dette symbol har forskellige betyd-<br>ninger: Døren for længe åben mon-<br>teringsskruen blev manipuleret (re-<br>agerer ikke mere, blev fjernet) mag-<br>netfelt-manipulation (magnetfeltet<br>på monteringsskruen er for stor) dø-<br>ren blev åbnet med vold (trods af-<br>låsning åbnes døren) |
| ?      | Tilstand ubekendt                                            | Udefineret tilstand - på grund af en<br>forstyrrelse, eller en i systemet ulo-<br>gisk ændring er ukendt i tilstanden                                                                                                    |

Tab. 2: Door Monitoring symboler i matrix

#### Ukendt tilstand

Symbolet "Ukendt tilstand" og alarmsymbolet ændrer sig ikke automatisk, når grunden til forstyrrelsen forsvinder (Undtagelse er "Dør for længe åben alarm", som forsvinder når døren lukkes"). Alarmen skal nulstilles

| Fejlmelding                                                                      | Aktion                                                                                                    |
|----------------------------------------------------------------------------------|----------------------------------------------------------------------------------------------------|
| Udefineret tilstand for døren                                                    | Døren skal åbnes og lukkes igen. Cy-<br>linderen genkender tilstanden og<br>sender denne til LSM                   |
| Døren for længe åben                                                             | Lås døren.                                                                                                    |
| Monteringsskruen blev manipuleret<br>(blev fjernet)                              | Kontroller monteringsskruen. Nulstil<br>fejlen igen efter fejlafhjælpningen,<br>se kapitlet <i>Cylinder [• 19]</i> |
| Magnetfelt-manipulation (Magnet-<br>feltet ved monteringsskruen er for<br>stort) | Kontroller døren. Nulstil fejlen, se<br>kapitlet <i>Cylinder [• 19]</i>                                            |

| Fejlmelding                                                | Aktion                           |
|------------------------------------------------------------|----------------------------------|
| Døren er åbnet med vold (døren åb-<br>nes trods aflåsning) | Kontroller døren. Nulstil fejlen |

## 6.2 Udlæse komponenter

Dørens tilstand kan udlæses når som helst

Lukninger, der ikke er netværkskoblede, kan udlæses med et programmeringsværktøj ved lukningen. Netværkskoblede lukninger kan udlæses fra Deres arbejdsplads via netværket

- 1. Marker lukningerne i låseplanen
- 2. Klik på "Programmering" i menuen
- 3. Vælg "Udlæse lukning/indstille ur"

|                     | Vælg lås              | ×      |
|---------------------|-----------------------|--------|
| Låsesystem:         | Dr. Kiefer            | •      |
| Dør/lås:            | Medicine II / 00DXU3B | -      |
| - Programmeringsvær | tøj:                  |        |
| Type:               | Config Device         | •      |
| Enhed:              | PUMBA : COM(*)        | -      |
| Udlæs               | Indstil uret          | Afslut |

- 4. Kontroller låseanlægget og dør / lukning
- 5. Vælg det rigtige programmeringsværktøj
  - Config Device: Hvis lukningen skal udlæses med et programmeringsværktøj
  - Lock Node: Hvis lukningen skal udlæses online via en ekstern LockNo-
#### de

- WaveNet-Knuder: Hvis lukningen skal udlæses via en WaveNet-knude og integreret LockNode (LN.I):

|                                                                                           | G2 Dørovervågningscylinder                                                                                                    |                                                         | × |
|-------------------------------------------------------------------------------------------|----------------------------------------------------------------------------------------------------|---------------------------------------------------------|---|
| Låsesystem:<br>Lås:<br>Software version:<br>Tidszone:                                     | Dr. Kiefer<br>Medicine II / 00DXU3B<br>3.5.12                                                                                                    |                                                         |   |
| Status<br>Batteristatus OK<br>Nødaktivering<br>Deaktiveret                                | Data<br>Udstyrsklasse<br>PHI<br>Tid                                                                                                    | G2 Dørovervågningscylinder<br>00DXU3B<br>14/08/17 02:17 |   |
| <ul> <li>Indkoblet</li> <li>Storage mode</li> <li>Tidsstyrede åbning aktiveret</li> </ul> | Dørovervågningsstatus<br>✓ Døren er åben<br>✓ Døren for længe åben<br>Døren er låst<br>Rigelposition<br>Døren er lukket - låst<br>Manipulationsforsøg | 0                                                       |   |
| Rettigheder Hændelses                                                                     | og Nulstil                                                                                                    | Afslut                                                  |   |

6. De kan se batteritilstand og Door Monitoring status

7. Klik på [Berettigelser] for visning af de berettigede ID-medier

| Dato Ejer                             | Serienummer                           | T-ID  | Låsekomponent |  |
|---------------------------------------|---------------------------------------|-------|---------------|--|
| 2014.08.17 02:21 Dør blev lukket      | -                                     | 65427 | -             |  |
| 2014.08.17 02:15 Døren for længe åben | ı                                     | 65426 |               |  |
| 2014.08.17 02:15 Dørblev åbnet        | -                                     | 65424 | -             |  |
| 2014.08.17 02:14 Dørblev lukket       | -                                     | 65425 | -             |  |
| 2014.08.17 02:14 Dørblev åbnet        | -                                     | 65424 | -             |  |
| 2014.08.17 02:08 Dørblev lukket       |                                       | 65427 | -             |  |
| 2014.08.17 02:08 Døren for længe åben | 1 -                                   | 65426 | -             |  |
| 2014.08.17 02:08 Dørblev åbnet        |                                       | 65424 | -             |  |
| 2014.08.17 02:04 Dørblev lukket       | -                                     | 65425 | -             |  |
| 2014.08.17 02:04 Dørblev åbnet        | -                                     | 65424 | -             |  |
| 2014.08.17 02:03 Dørblev lukket       | -                                     | 65425 | -             |  |
| 2014.08.17 02:03 Dørblev åbnet        | -                                     | 65424 | -             |  |
| 2014.08.17 02:01 Dørblev lukket       | -                                     | 65427 | -             |  |
| 2014.08.17 01:52 Døren for længe åben | -                                     | 65426 | -             |  |
| 2014.08.17 01:52 Dørblev åbnet        | -                                     | 65424 | -             |  |
| 2014.08.17 01:51 Dør blev lukket      | -                                     | 65427 |               |  |
| 2014.08.17 01:45 Døren for længe åben | n -                                   | 65426 | -             |  |
| 2014.08.17 01:45 Dørblev åbnet        | -                                     | 65424 | -             |  |
| 2014.08.17 01:42 Deur werd gesloten   | -                                     | 65427 | -             |  |
| 2014.08.17 01:40 Deur staat lang open |                                       | 65426 |               |  |
| 2014.08.17 01:39 Deur werd geopend    |                                       | 65424 | -             |  |
| 2014.08.17 01:39 Deur werd gesloten   | -                                     | 65427 |               |  |
| 2014.08.17 01:39 Dr Kiefer, Annabell  | 0053S87                               | 3203  | -             |  |
| 2014.08.17 01:39 Deur staat lang open | · · · · · · · · · · · · · · · · · · · | 65426 | -             |  |
| 2014.08.17 01:39 Deur geforceerd      | -                                     | 65458 | -             |  |
| 2014.08.17.01:38. Grendel nositie 1   |                                       | 65441 | -             |  |

8. Klik på [Adgangsliste] for at udlæse adgange.. Ved Door Monitoring Cylinder udlæses desuden rigelpositionen og dørtilstande

# 7. Mulige DoorMonitoring-tilstande låsecylinder

- 🚦 Dør åben/lukket
- \rm Dør låst
- 🚦 Dør låst sikkert
- 👪 Dør åbn for længe
- Cylindersikringsskrue manipuleret

## 8. Vedligeholdelse

#### 8.1 Signaltoner

| Signaltype                                                                                                    | Betydning                                                                                                    | Nødvendig aktion                                                                                   |
|----------------------------------------------------------------------------------------------------|----------------------------------------------------------------------------------------------------|----------------------------------------------------------------------------------------------------|
| 2 korte toner før tilkob-<br>ling og en kort tone ef-<br>ter frakobling.                                           | Normal aktivitet                                                                                                    | Ingen                                                                                              |
| 1 kort signaltone cylin-<br>deren tilkobler ikke.                                                                  | Adgangsforsøg med en<br>transponder, listet i lå-<br>seanlægget, men: Uden<br>for den angivne tidszo-<br>ne, Ingen berettigelse<br>cylinderen er deakti-<br>veret | Kontroller berettigelser<br>Udlæse lukning, kon-<br>troller tilstand Kontrol-<br>lere tidszoneplan |
| 8 korte toner inden til-<br>kobling: Batteriadvarsel<br>trin 1                                                     | Batteriniveauet er lavt                                                                                                    | Skift batteri i cylinderen                                                                         |
| I 30 sekunder lyder 8<br>korte toner med hver et<br>sekunds pause inden<br>tilkobling: Batteriadvar-<br>sel trin 2 | Batteriet er næsten helt<br>tomt                                                                                                    | Skift straks batterierne i<br>cylinderen!                                                          |
| 6 toner (lang - pause -<br>kort) Freezemode                                                                        | Aflad batteriet. Cylin-<br>deren kan ikke længere<br>åbnes af en berettiget<br>transponder.                                                                       | Skift batterier og gen-<br>aktiver med batteriskif-<br>tetransponderen                             |
| 8 korte toner efter<br>frakobling                                                                                  | Transponderens batte-<br>riniveau er lavt                                                                                                    | Lad transponderbatte-<br>riet udskifte                                                             |

Tab. 3: Cylindersignaltoner

#### 8.2 Batterier

#### Batterilevetid

Batterilevetiden er afhængig af konfigurationsindstillinger i DM-Cylinderen og brugeradfærden. Følgende har indflydelse på batterilevetiden:

- Tastetempo for monteringsskruen
- Antal aktiveringer
- Udlæsning af adgangslisten
- Omprogrammeringer

#### Antal tasks

Antal aktiveringer går op til 50.000.

Batterilevetiden i forhold til monteringsskruens indstilling:

| Tastetempo | Batterilevetid |
|------------|----------------|
| 0,2s       | 2,5 år         |
| 2s         | 4 år           |
| Зѕ         | 4,5 år         |

Tab. 4: Tastetempo og batterilevetid

De angivne batterilevetid er vejledende værdier En batteriadvarsel følger ikke efter udløb af ovennævnte levetid, men kun på grund af batteriets konstaterede tilstand.

#### Batterivarselstrin

| Advarselstrin 1:                                 | Advarselstrin 2:                                                                         | Freezemode                                                     |
|--------------------------------------------------|------------------------------------------------------------------------------------------|----------------------------------------------------------------|
| 8 korte toner inden til-<br>kobling              | I 30 sekunder lyder otte<br>korte toner med hver et<br>sekunds pause inden<br>tilkobling | 6 toner (lang - pause -<br>kort)                               |
| Op til 15.000 åbninger<br>eller op til 9 måneder | Op til 50 åbninger eller<br>op til 30 dage                                               | Batteriskifte: Aktivering<br>med batteriskifte-<br>transponder |

*Tab. 5:* Batterivarselstrin DM-Cylinder

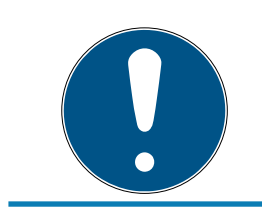

#### **BEMÆRK**

Fra alarmtrin 2 er cylinderens overvågningsfunktionalitet deaktiveret! Tilstandsændringer registreres ikke og overføres ikke.

Når advarselstrin 2 vises for første gang, kan der maksimalt udføres ca. 50 åbninger med en transponder. Når dette antal er nået, respektive efter 4 uger, skifter cylinderen automatisk til freeze-mode. I Freezemode kan cylinderen kun skiftes vha. en såkaldt batteriskiftetransponder i forbindelse med en berettiget transponder.

#### Freezemode

Hvis batteri-advarselstrin 1 og 2 ikke overholdes eller hvis låseanlæggets administrator ikke er blevet informeret, skifter lukningen til freezemode. For at undgå total tømning i denne tilstand, kan lukningen ikke længere anvendes med en bruger-transponder.

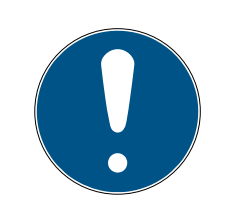

### **BEMÆRK**

I freezemode kan en dør kun åbnes med en batteriskiftetransponder. Normale transpondere kan ikke længere åbne en dør.

Skift batterierne straks når det første batteriadvarselstrin er nået

#### Batteriskifte

- De har en batteriskiftenøgle
- De har en batteriskiftetransponder
- De har nye erstatningsbatterier
- De har en berettiget transponder
- 1. Hvis cylinderen befinder sig i freezemode, aktiveres batteriskifte-transponderen
  - → Nu kan cylinderen åbnes med en berettiget transponder
- 2. Aktiver den berettigede transponder
- 3. Udskift batterier
- 4. Aktiver batteriskifte-transponderen
- → Freezemode er ophævet varigt Cylinderen kan betjenes som sædvanligt

#### Udskifte batterier

- Montage/batterinøglen anbringes sådan på inderknoppen, at begge tapper griber ind i åbningerne på låseskiven (om nødvendigt drej knoppen indtil begge tappe i nøglen falder i hak på skiven). Bemærk: For at montage/batterinøglen kan gribe fat i låseskiven, skal den ligge plant op til griberingens inderside. . Berør kun batterierne med rene og fedtfri handsker.
- 2. Hold inderknappen fast og drej forsigtigt montageværktøjet ca. 30º i urets retning (indtil man fornemmer et klik).
- 3. Fjern montage-/batteriværktøjet fra knoppen.
- 4. Griberilleringen skubbes bagud i retning mod døren, så den løsnes fra knoppen
- 5. Hold fast i griberilleringen og drej knoppen ca. 10° imod urets retning og træk den af
- 6. Begge batterier tages forsigtigt ud af holderen
- 7. De nye batterier skubbes samtidigt ind i holderen med pluspolerne mod hinanden (skift venligst batterierne så hurtigt som muligt)

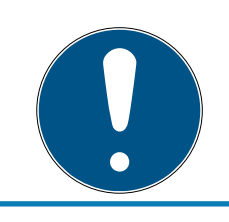

### BEMÆRK

Knapcellerne lægges altid i cylinderen med pluspolerne mod hinanden Batterierne har kun deres fulde levetid, hvis de er anbragt korrekt

### **BEMÆRK**

Batterier ruster, hvis de kommer i kontakt med sved og fedt

Batterierne mister hurtigt deres kapacitet

Rustne batterier kan føre til forstyrrelser i cylinderen

- 1. Batterier må aldrig berøres med bare hænder
- 2. Berør kun de nye batterier med rene og fedtfri handsker

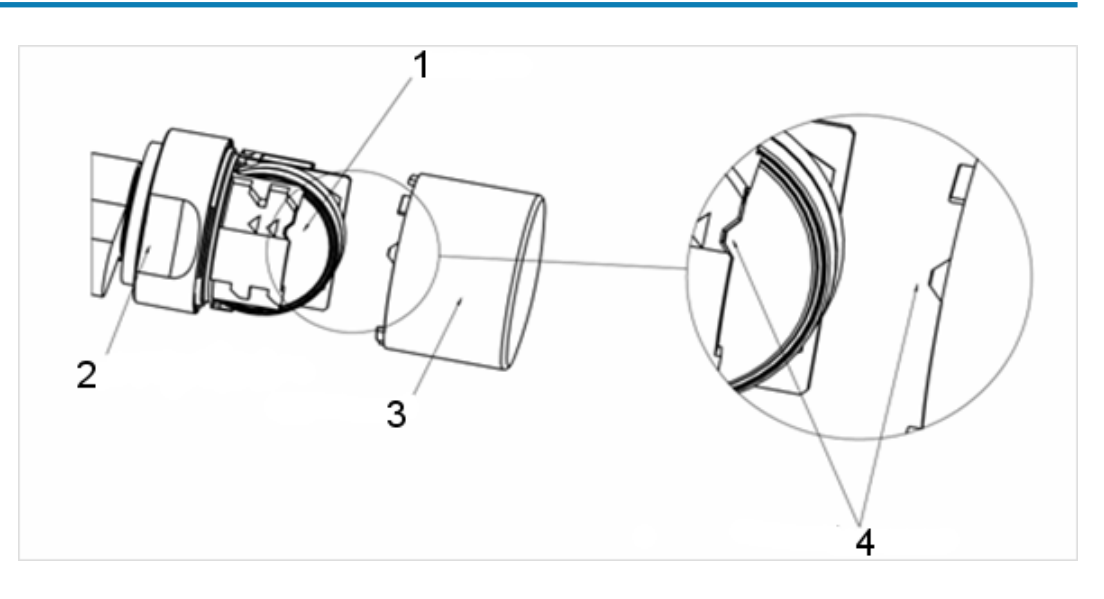

- Knoppen sættes på igen (svarende til den trekantede markering (4), se skitse), griberillen fastholdes og inderknoppen fastgøres ved at dreje den i urets retning (ca. 10°).
- 9. Griberilleringen skubbes igen ind på knoppen, så knop og ring flugter
- 10. Montage/batterinøglen anbringes sådan på inderknoppen, at begge tapper griber ind i åbningerne på låseskiven (om nødvendigt drejes knoppen indtil begge tapper i nøglen falder i hak på skiven).
- 11. Lås igen knoppen ved at dreje den ca. 30° i urets retning (indtil der høres et klik).
- 12. Aktiver nu en berettiget transponder og test funktionen

## 8.3 Fejldiagnose

| Symptom                                                                                     | Årsag                                                                                                    | Løsning                                                                                       |
|---------------------------------------------------------------------------------------------|----------------------------------------------------------------------------------------------------|-----------------------------------------------------------------------------------------------|
| Monteringsskruen kan<br>ikke skrues i bund                                                  | Mål boltmålet igen<br>Bestil monteringsskru-<br>en jf. boltmålet                                                                               |                                                                                               |
|                                                                                             | lang                                                                                                    | Monteringsskruen må<br>under ingen omstæn-<br>digheder afkortes. Det<br>vil ødelægge sensoren |
| Monteringsskruen tager<br>ikke fat når den skrues i                                         | Monteringsskruen for<br>kort                                                                                                    | Mål boltmålet igen<br>Bestil monteringsskru-<br>en jf. boltmålet                              |
| Dørtilstanden vises ikke<br>i LSM<br>Forbindelsen mellem<br>cylinder og LSM forstyr-<br>ret | Kontroller om denne<br>fejl også optræder ved<br>medbringerens rota-<br>tion. Hvis ja, er forbin-<br>delsen forstyrret<br>Kontroller netværket |                                                                                               |
|                                                                                             | ret                                                                                                    | Er cylinderen (net-<br>værkskappen) integre-<br>ret i netværket?                              |
|                                                                                             |                                                                                                    | Kontroller om sig-<br>nalstyrken er på mindst<br>-70 dB                                       |
|                                                                                             | Magnetfeltet ved mon-<br>teringsskrue-sensoren<br>er for svagt                                                                                 | Anbring ekstra magnet-<br>feltbrikker                                                         |
|                                                                                             | Ved et for svagt mag-<br>netfelt registrerer sen-<br>soren ikke dette                                                                          | Reducer mellemrum-<br>met mellem dør og<br>karm                                               |
|                                                                                             | Magnetfeltet ved mon-<br>teringsskrue-sensoren<br>er for højt                                                                                  | Fjern magnetfeltbrikker                                                                       |
|                                                                                             | Ved et for stærkt mag-<br>netfelt overstyrer sen-<br>soren                                                                                     | mellem dør og karm                                                                            |

| Symptom | Årsag                                                                  | Løsning                                                                                                  |
|---------|------------------------------------------------------------------------|----------------------------------------------------------------------------------------------------|
|         | Monteringsskruen for kort.                                             | Mål boltmålet igen                                                                                       |
|         | Ingen kontakt mellem<br>sensoren i monterings-<br>skruen og cylinderen | Bestil monteringsskru-<br>en jf. boltmålet                                                               |
|         |                                                                        | Kontroller DM-Cylin-<br>deren.                                                                           |
|         | DM-Cylinderen er for-<br>kert konfigureret                             | Er der sat flueben ved<br>hændelser ved dør i ad-<br>gangsslisten?                                       |
|         |                                                                        | Overførsel via netværk<br>fastsat?                                                                       |
|         |                                                                        | Fastsat tasteinterval for monteringsskruen?                                                              |
|         |                                                                        | Flip-flop mode eller<br>tidsomstilling indstillet?                                                       |
|         |                                                                        | > Rigelafstanden kan<br>ikke kontrolleres                                                                |
|         | Input-events ikke fast-<br>sat via WaveNet                             | Input-events fastsæt-<br>tes via Netværk/Grup-<br>peopgaver/WaveNet<br>Knuder / Aktivere Input<br>Events |
|         | Event-viderestilling ikke                                              | Kontroller om tilstan-<br>den blev udlæst Sæt<br>flueben ved Event-vi-<br>derestilling                   |
|         | aktiveret                                                              | Hertil vælges Egenska-<br>ber i WaveNetknuder<br>under Netværk / Admi-<br>nistrere WaveNet               |
|         | Cylinder defekt                                                        | Udskift cylinder                                                                                         |

# Låsecylinder (Z4) DoorMonitoring (Håndbog)

| Symptom                                                           | Årsag                                                             | Løsning                                                                                                    |
|-------------------------------------------------------------------|-------------------------------------------------------------------|----------------------------------------------------------------------------------------------------|
|                                                                   | CommNode Server ikke<br>tildelt Tasktjenesten                     | Hvis netværksopgaver-<br>ne fordeles via Comm-<br>Node serveren, skal<br>denne vælges i Tasktje-<br>nesten I menuen "Net-<br>værk" vælges "Task-<br>manager"<br>Under "Tasktjeneste"<br>vælges CommNode<br>Serveren |
|                                                                   |                                                                   | fig-filerne i menuen<br>"Kommunikationsknu-<br>der"                                                                                                    |
|                                                                   | CommNodo Sorver ikko                                              | I visse setups skal Com-<br>mNode Serveren instal-<br>leres:                                                                                                    |
|                                                                   | installeret                                                       | LSM Business                                                                                                    |
|                                                                   | Installeret                                                       | <ul> <li>LSM Basic med<br/>virtuelt netværk<br/>(VN)</li> </ul>                                                                                                    |
|                                                                   | Låseanlæg med virtuelt<br>netværk (VN)                            | Ved LSM.Basic databa-<br>se med VN konfigura-<br>tion skal konfig-filerne<br>igen overføres til Com-<br>mNode Serveren, for at<br>Door Monitoring funk-<br>tionen kan genkendes                                     |
| Rotering af medbringe-<br>ren vises ikke i LSM.<br>Dør-åben vises | DM-Cylinderen er for-<br>kert konfigureret                        | Indstil låserigel-loggen<br>Sæt flueben ved log og<br>videresendelse af låse-<br>rigelhændelser                                                                                                    |
|                                                                   | DM-Cylinder aktiveret i<br>flip-flop mode eller<br>tidsomstilling | DM-Cylinderen kan ikke<br>drives i flip-flop mode<br>eller med tidsomstilling.<br>Mode ændres og døren<br>åbnes og lukkes for at<br>cylinderen kan vende<br>tilbage til en defineret<br>tilstand                    |

| Symptom                                                  | Årsag                                           | Løsning                                                                                                    |
|----------------------------------------------------------|-------------------------------------------------|----------------------------------------------------------------------------------------------------|
|                                                          | Cylinder defekt                                 | Udskift cylinder                                                                                                    |
| I LSM vises en anden<br>tilstand, som fremher-<br>skende | LSM blev ikke synkroni-<br>seret med cylinderen | Beskrivelse se "Vide-<br>resende hændelser" i<br>dette kapitel                                                                                                    |
|                                                          | Netværksforbindelse<br>ustabil                  | Kontrollere om der er et<br>netværk: udlæse f.eks.<br>cylinderen via netvær-<br>ket. Kontroller sig-<br>nalstyrken: Mindst<br>-70dB.<br>Undersøg om der er<br>støjkilder i nærheden,<br>f.eks. lysstofrør, lys-<br>dæmper, generatorer,<br>omskiftere |

#### Videresende hændelser

Hvis dørenes tilstand ikke vises i LSM, kontrolleres netværksindstillingerne.

Først bestemmes netværkskendetegnene i lukningen

- ✓ Kolonnen "Netværk" er vist i låseplanen. "W" er synligt i låseplanen
- 1. Før musen hen over "W" i låseplanen > Nummeret på WaveNet knuden vises, f.eks. WNNode\_0026
- 2. Noter Dem dette til senere brug

#### Aktivere inputhændelser

For at hændelserne fra cylinderen kan overføres til LockNode, skal inputhændelser aktiveres

- 1. Åbn menupunktet "Netværk" > "Samlede opgaver" > "WaveNet-knuder"
- 2. Marker knuderne med det tidligere noterede nummer
- 3. Klik på [Aktivere Inputhændelser]
- └→ Inputhændelserne er aktiveret
- 1. Åbn WaveNetadministrationen > "Netværk" > "Administrere WaveNet"
- 2. Vælg netværkssegmentet med den søgte WaveNet-knude
- 3. Under "Knuder/Adresser" markeres døren
- 4. Klik på [Egenskaber]
- 5. Sæt flueben under "Konfiguration" ved "Aktivere videresendelse af hændelser"

- 6. Klik på "Programmere"
- 7. Luk vinduet

### 9. Tilbehør

#### Batterisæt

Der er et batterisæt med erstatningsbatterier til rådighed til cylinderen. Sættet består af 10 stk. CR2450 batterier.

Bestillingsnummer: Z4.BAT.SET.

#### Monteringsskrue

DM-Cylinderen kræver en speciel monteringsskrue med integreret døråbningssensor.

Bestillingsnummer: Z4.DM.xx.SCREW.n.

Monteringsskrue xx står for cylinderens boltmål og må ikke forveksles med monteringsskruens længde. Monteringsskruen tilbydes som standard til boltmål fra 25 til 70mm i spring på 5 mm. Speciallængder kan leveres på forespørgsel.

#### Skruetrækker

Skruehovedet på en monteringsskrue er hævet i midten, så at en monteringsskrue ikke kan skrues i med en almindelig flad skruetrækker. Der findes en speciel skruetrækker.

Bestillingsnummer: Z4.DM.SCREWDRIVER.

#### WaveNet Netværkskappe LN.I

WaveNet Netværkskappen er en udskiftelig kappe, der indeholder elektronik til DM-Cylinderens netværksforbindelse.

# 10. Tekniske data

| Cylindertype                        | Europrofil Door Monitoring Cylinder<br>jf. DIN 18252/EN1303, rustfri stål,<br>fritdrejende på begge sider |
|-------------------------------------|----------------------------------------------------------------------------------------------------|
| Protokolgenerationer                | G2 eller MobileKey                                                                                        |
| Knopdiameter                        | 30 mm                                                                                                    |
| Basis længde:                       | 30 - 35 mm (yder-/indermål)                                                                               |
| Tæthedsgrad                         | IP 54 (i indbygget tilstand) / vari-<br>ant .WP: IP66                                                     |
| Luftfugtighed:                      | <95%; (ikke kondenserende)                                                                                |
| Batteritype                         | 2 x lithium CR2450 3V                                                                                     |
| Batterilevetid                      | Op til 50.000 aktiveringer eller 4 år<br>på standby ved tasteinterval mon-<br>teringsskrue på 2 sekunder. |
| Temperaturområde                    | Drift –25 °C til +65 °C<br>opbevaring –35 °C til +50 °C                                                   |
| Adgangslog                          | Der kan gemmes ca. 1.000 dørtil-<br>stande                                                                |
| Tidszonegrupper                     | 100+1 (tidszonengrupper understøt-<br>tes ikke i MobileKey)                                               |
| Antal transpondere pr. låsecylinder | Op til 64.000 eller 100 ved Mobile-<br>Key                                                                |
| Netværkskobling                     | Direkte netværkskoblet med inte-<br>greret LockNode (Netværks-knop-<br>kappe WNM.LN.I)                    |

Tab. 6: Tekniske data - Door Monitoring Cylinder

#### Radio emissies

| 24,50 kHz – 25,06 kHz                     | 20  dBuV (10  m ofstand)       |
|-------------------------------------------|--------------------------------|
| Kun for artikelnumre: Z4.*, Z4.*MH*       | -20 uBpA/III (10 III aistaliu) |
| 13,564 MHz - 13,564 MHz                   |                                |
| Kun for artikelnumre: Z4.*MH*,<br>Z4.*MP* | -19.57 dBµA/m (10 m afstand)   |

### 11. Overensstemmelseserklæring

Hermed erklærer SimonsVoss Technologies GmbH at varen (Z4.\*, Z4.\*MH\*, Z4.\*MP\*) overholder følgende retningslinjer:

2014/53/EU -RED-

eller for Storbritannien: UK lovbekendtgørelse 2017 nr. 1206 -Radioudstyr-

# 2011/65/EU -RoHS-

eller for Storbritannien: UK lovbekendtgørelse 2012 nr. 3032 -RoHS-

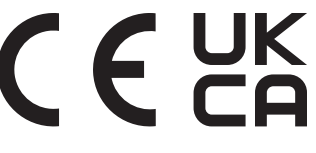

Den fulde ordlyd af EU-overensstemmelseserklæringen er tilgængelig på følgende internetadresse: *www.simons-voss.com/dk/certifikater.html.* Den fulde ordlyd af UK-overensstemmelseserklæringen er tilgængelig på følgende internetadresse: *www.simons-voss.com/dk/certifikater.html.* 

### 12. Hjælp og flere oplysninger

#### Infomateriale/dokumenter

Detaljerede oplysninger om drift og konfiguration samt yderligere dokumenter kan findes på hjemmeside:

https://www.simons-voss.com/dk/dokumenter.html

#### Overensstemmelseserklæringer

Overensstemmelseserklæringer og andre certifikater findes på hjemmeside:

https://www.simons-voss.com/dk/certifikater.html

#### Oplysninger om bortskaffelse

- Enheden (Z4.\*, Z4.\*MH\*, Z4.\*MP\*) må ikke bortskaffes med husholdningsaffaldet, men skal afleveres på den kommunale affaldsplads, jf. det europæiske direktiv 2012/19/EU.
- Brugte eller defekte batterier skal genanvendes jf. det europæiske direktiv 2006/66/EG.
- Overhold de lokale bestemmelser for separat bortskaffelse af batterier.
- # Aflever emballagen til miljørigtig genanvendelse.

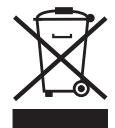

#### Teknisk support

Vores tekniske support hjælper dig gerne (fastnet, omkostningerne afhænger af udbyder):

+49 (0) 89 / 99 228 333

#### e-mail

Vil du hellere skrive os en e-mail?

support-simonsvoss@allegion.com

### FAQ

Information og assistance med produkter findes på FAQ: https://faq.simons-voss.com/otrs/public.pl

#### Adresse

SimonsVoss Technologies GmbH Feringastr. 4 D-85774 Unterföhring Tyskland

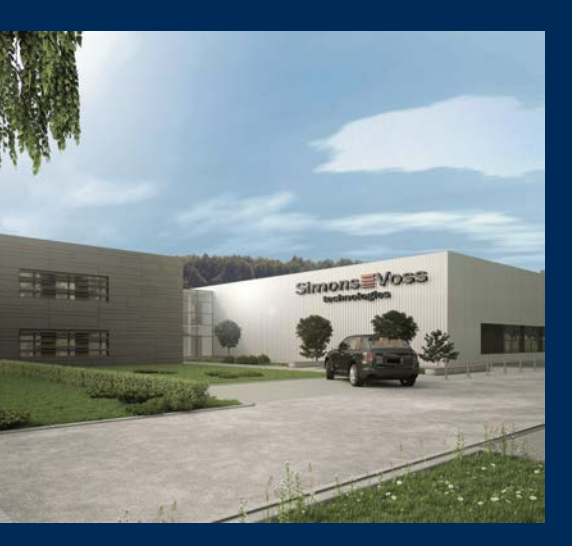

# Det er SimonsVoss

SimonsVoss, pioneren af trådløst styret låseteknik uden kabler tilbyder systemløsninger med et bredt produktsortiment til små, mellemstore og store virksomheder samt offentlige institutioner. SimonsVoss' låsesystemer forbinder intelligent funktionalitet, høj kvalitet og prisvindende design Made in Germany.

Som innovativ systemudbyder lægger SimonsVoss vægt på skalerbare systemer, høj sikkerhed, pålidelige komponenter, effektiv software og enkel betjening. Dermed anses SimonsVoss som teknologisk førende inden for digitale låsesystemer.

Mod til innovation, bæredygtig tankegang og handling samt høj anerkendelse fra medarbejdere og partnere er grundlaget for den økonomiske succes.

SimonsVoss er en virksomhed i ALLEGION Group – et globalt aktivt netværk inden for sikkerhed. Allegion er repræsenteret i omkring 130 lande (www.allegion.com).

#### Tysk fremstillet kvalitet

For SimonsVoss er "Made in Germany" en ægte forpligtelse: Alle produkter udvikles og fremstilles udelukkende i Tyskland.

© 2024, SimonsVoss Technologies GmbH, Unterföhring

Alle rettigheder forbeholdt. Tekst, billeder og grafikker er omfattet af loven om ophavsret. Indholdet af dette dokument må ikke kopieres, distribueres eller ændres. For mere information, besøg SimonsVoss hjemmeside. Forbehold for tekniske ændringer.

SimonsVoss og MobileKey er registrerede varemærker for SimonsVoss Technologies GmbH.

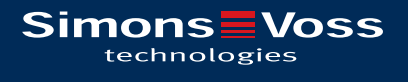

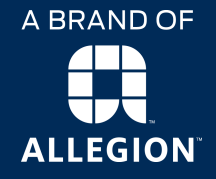

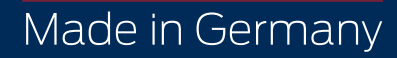